# System Entry Guide: Eligibility

Purpose: This guide provides hands-on learning of system entries for eligibility.

Learning Objective:

• Use policy to determine eligibility given case scenarios.

#### **Table of Contents**

| NTRODUCTION                             | 3  |
|-----------------------------------------|----|
| Instructions for Using this Entry Guide | 3  |
| Symbols and Icons                       | 4  |
| ELIGIBILITY                             | 5  |
| CARMEN                                  | 6  |
| Carmen's Case                           | 6  |
| Entries                                 | 7  |
| Eligibility Determination3              | 37 |
| Haylee 4                                | 5  |
| Haylee's Case4                          | 15 |
| Entries4                                | 6  |
| CARMEN                                  | 8  |
| Carmen's Case – Verifications Provided5 | 58 |
| Entries5                                | 58 |

#### W-2 Contact Information

Questions regarding this training material should be directed via your local agency process to the Partner Training Team,

Email: <a href="mailto:PTTTrainingSupp@wisconsin.gov">PTTTrainingSupp@wisconsin.gov</a>

A contact person is available to answer e-mailed questions related to this training material, assist you in completing any activity that you are having difficulty with, and/or provide explanation of anything else about this training material.

Questions regarding W-2 production cases and systems should be directed via your local agency process to the BWF Work Programs Help Desk at: Email: <u>bwfworkprogramshd@wisconsin.gov</u> Telephone: (608) 422-7900. W-2 Policy questions should be directed to your Regional Office staff.

DCF is an equal opportunity employer and service provider. If you have a disability and need information in an alternate format, or need it translated to another language, please contact (608) 535-3665 or the Wisconsin Relay Service (WRS) – 711.

For civil rights questions call (608) 422-6889 or the Wisconsin Relay Service (WRS) – 711.

# Introduction

You completed a request for assistance for Carmen and Haylee in Client Registration. Now, you are ready to complete Eligibility on your cases to determine if they are eligible for W-2. This guide leads you through the eligibility part of the application process.

Throughout this course, you enter cases into the CARES Worker Web (CWW) training environment. Eligibility is completed in CWW to gather and enter eligibility information, run eligibility determination, and confirm eligibility.

For Carmen's case, we provide specific, detailed entry instructions. These instructions are intended to provide foundational knowledge of CWW. For Haylee's case, instructions are less detailed, allowing you to apply the knowledge, information, and instruction you receive.

### **Instructions for Using this Entry Guide**

- 1. Print a copy of this System Entry Guide: Eligibility.
- 2. Log on to the CWW Training environment: https://trn.cares.wisconsin.gov/
- 3. Enter Carmen's application first, then Haylee's application. The feedback on the Carmen case is helpful to complete the Haylee case, which is more difficult.
  - a. Most of the needed information is provided in this System Entry Guide: Eligibility.
  - b. If any information is not provided in the scenario, make it up.
- 4. Use CWW System Help any time you have a question about a page. Simply click the Help button on the top right of the page to access the Help for that page.
- 5. Access the DCF Forms at <u>https://dcf.wisconsin.gov/forms</u>.

Contact <u>PTTTrainingSupp@wisconsin.gov</u> immediately with any problems, or if something does not work on your case as shown in the instructions.

### **Symbols and Icons**

Remember that all cases in the Training Environment are registered in Eau Claire County, office 5518. The Work Programs office is 1111.

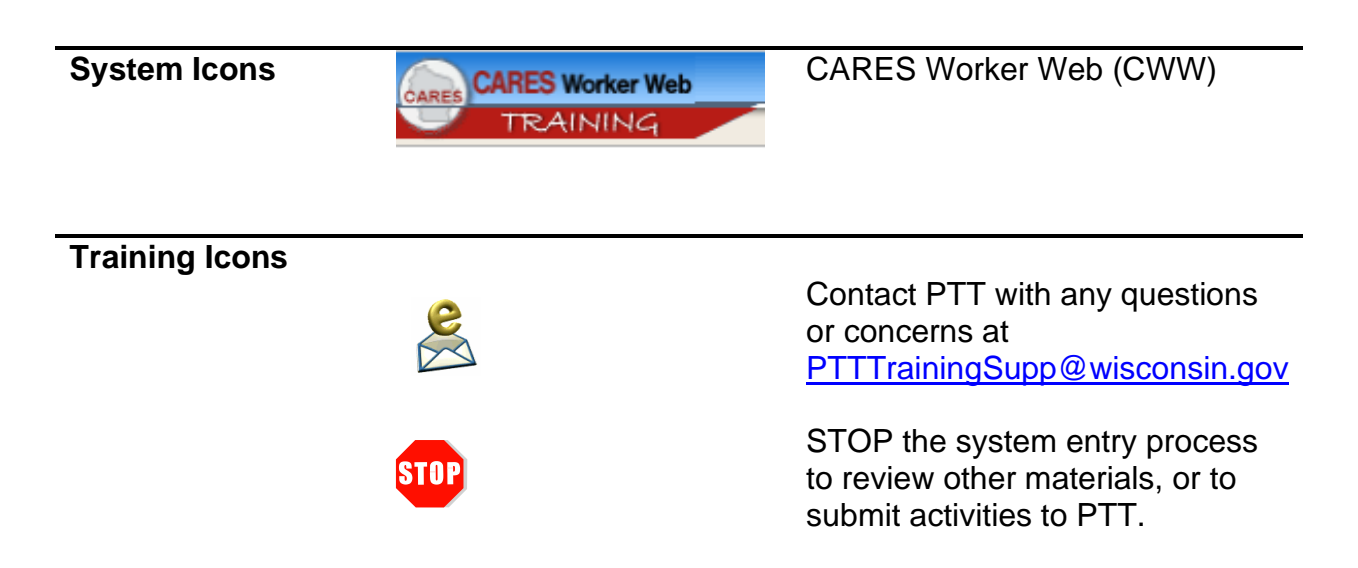

# Eligibility

As a reminder, you need the following to complete the W-2 Program Eligibility portion of Initial New Worker Training.

| Complete in the<br>Learning Center:                                                                                                    | Make Entries in CW                                                                                                    | W:  | Submit via Quia:                                                                                                    |
|----------------------------------------------------------------------------------------------------|----------------------------------------------------------------------------------------------------|-----|----------------------------------------------------------------------------------------------------|
| Eligibility<br>W-2 Program Eligibility<br>W-2 Job Access Loans<br>Data Exchange for W-2<br>Workers<br>Child Support Concepts for<br>W-2 Workers | System Entry Guide:         Eligibility         Entry Guide: Eligibility         Case Name         Carmen         Haylee | PIN | W-2 Eligibility for<br>FEPs Activities<br>W-2 Non-Financial<br>Eligibility Questions<br>W-2 Financial Eligibility<br>Questions<br>Submit responses to<br>"FEP Observations"<br>Quiz: W-2 Program<br>Eligibility |

Use this System Entry Guide as you complete Eligibility.

Contact the Partner Training Team with any questions or concerns at <a href="https://www.example.com"><u>PTTTrainingSupp@wisconsin.gov</u></a>

# Carmen

## **Carmen's Case**

Carmen lives with Lucia, her six-year-old daughter. Both were born in Wisconsin, and Carmen has their birth certificates with her at the appointment. She also provides you with their Social Security numbers. Carmen has legal custody of Lucia.

Carmen has lived in Wisconsin her entire life. Her friends and family are here, and she never had a reason to leave. She would like to get her notices in the mail. Carmen does have an email address but worries about not always having access to the Internet.

Carmen does not have any authorized representatives and is in charge of her own finances. She does not indicate any vendor to which she would like to have a portion of her W-2 payment go.

Carmen identifies English as her primary language for this program. She is a citizen and was born in Wisconsin. You already have her birth certificate, so you use that to verify citizenship. Carmen identifies as Hispanic (Mexican American) and white (Other). You also have Lucia's birth certificate to verify that she is a citizen. Carmen chooses not to disclose Lucia's race or ethnicity.

Carmen has her driver's license with her to prove her identity. She has never been married. She is currently living in Wisconsin and has no plans to move. Carmen has never had any legal issues and lives in her own apartment, which she pays for herself.

Carmen reported that neither she nor her daughter receive benefits of any kind.

Carmen left school at the start of 12<sup>th</sup> grade. She is not currently enrolled in school, but she is interested in attending school. Lucia completed Kindergarten last year, and Carmen reports that she did very well. She's enrolled in 1<sup>st</sup> grade this year. Carmen will bring in a copy of Lucia's most recent progress report later today.

Carmen is not pregnant and has no drug felonies.

Lucia's father's name is Damien. He is not involved with Lucia and is not paying any child support. Legal Parentage has been established, and Damien is listed on Lucia's birth certificate. You review the Child Support cooperation and Good Cause policies with Carmen. Carmen would like Damien to be more involved financially with Lucia's life. At this time, all Carmen has is a phone number for Damien. She does want to work with the Child Support Agency and does not have a reason to request Good Cause at this time.

Carmen has a checking account and brings a printout of her account information. You review Carmen's bank statement with her. Her current account balance is \$25.00. She

chooses not to use this account for Electronic Funds Transfer (EFT). She is looking forward to gaining employment so she can potentially add a savings account. She also owns a vehicle that she can use to get to activities. It runs, and Carmen is confident in its reliability. Carmen brought her vehicle title with her. She owns a 2009 Ford Explorer; nothing is owed on the vehicle. Together, you review the NADA Guide to get the trade-in value based on the condition and miles of the vehicle.

Carmen currently is not employed and is not gaining any income from employment. She reports that no one in the household has any source of income available at this time.

Carmen was not assigned to up-front activities as a condition of eligibility.

### **Entries**

You'll start Carmen's entries by logging on to the CWW Training environment.

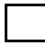

Step 1: Log on to CWW Training. The CARES Worker Web Home page is displayed.

III CARES Worker Web Home

| Туре           | Number              | Primary Person/Individual | Accessed     |
|----------------|---------------------|---------------------------|--------------|
| Case           | 9 58                | MAN                       | 05/14/2020 🔍 |
| Case           |                     |                           | 04/21/2020   |
| PIN            | 7. 187              | DR MELEN                  | 04/21/2020   |
| Case           |                     |                           | 04/21/2020   |
| RFA            | <b>9</b> 10162      | LYND ONE PP               | 04/21/2020   |
| PIN            |                     |                           | 04/21/2020   |
|                |                     | Or                        |              |
| ser ID: DCFD67 | User Name: K CHAPPA | Quick Select : CASE/RFA 🗸 | Go 🗐 🥢 Help  |

#### III CARES Worker Web Home

- **Step 2:** Locate your Carmen case on the Recent Cases list. **Quick Select** at the top of the page is another way to search using CASE/RFA, PIN, SSN, etc., and the corresponding number; then click Go.
- **Step 3:** Select your Carmen case by clicking on the magnifying glass icon in the row to navigate to her **RFA Summary** page.

#### **RFA Summary**

| Update Agency Inform  | ation                                      |                               |                        |                   |
|-----------------------|--------------------------------------------|-------------------------------|------------------------|-------------------|
| Eligibility Office:   | 5518                                       |                               |                        |                   |
| Worker ID:            | DCFD67                                     |                               |                        |                   |
| What would you like t | o do?                                      |                               |                        |                   |
| Begin Intake Inter    | iew                                        |                               |                        |                   |
| O Begin, continue, o  | view Data Entry of FoodShare Mail-in App   | lication (With or without the | Family Medicaid Addend | dum)              |
| O Begin, continue, o  | view Data Entry of Family Medicaid Mail-ir | Application Form              |                        |                   |
| O Transfer RFA        |                                            |                               |                        |                   |
| County / Tribe:       | 3 - EAU CLAIRE COUNTY                      |                               |                        |                   |
| Eligibility Office: 5 | i18                                        |                               |                        |                   |
|                       | Enter Begin M                              | onth for New Data: MM         | YYYY                   |                   |
|                       |                                            |                               | Cancel                 | A Previous Next 🕨 |
|                       |                                            |                               |                        |                   |

- **Step 1:** Ensure your valid worker ID is entered near the bottom of the page.
  - **Step 2:** To begin the interactive interview, click the Begin Intake Interview radio button at the bottom of the page.
  - Step 3: Enter the RFA Month (MM) and Year (YYYY) in the Enter Begin Month for New Data field.
    - This designates the Begin MMYY for non-financial data pages created in CWW, saving you time so you do not have to enter it on each page.
    - NOTE: It is important that the month entered in this field is the month you entered the request for assistance (RFA), regardless of when these entries are being completed. CWW determines eligibility based on the month of the RFA.

Step 4: Click Next.

#### **Review Basic Information**

| B Review Basic         | nformation    |                |                |              |        |                | Cancel    | Reset  |
|------------------------|---------------|----------------|----------------|--------------|--------|----------------|-----------|--------|
| Primary Person Informa | tion          |                |                |              |        |                |           |        |
| *First Name            | MI *Last Name |                | Suffix *Gender | 5            | SN     | *Bir           | th Date   |        |
| N A                    | MEES          |                | FEMALE         |              | - 84   | - 500-1 EX     |           | (2)    |
| Alias Information      |               |                |                |              |        |                |           |        |
| Delete First Name      | MI Last N     | Name           | Suffix         | Alias Name T | /pe    |                |           |        |
|                        |               |                | <b>~</b>       | OTHER 🗸      |        |                |           |        |
| A                      |               |                |                |              |        |                | Reset     | Add    |
| First Name             |               | Middle Initial | Last Name      |              | Suffix | Alias Name Typ | e Deleted |        |
|                        |               |                |                |              |        |                |           |        |
|                        |               |                |                |              | Ca     | ncel 🗌 🕢 P     | revious N | lext 🕨 |

Previous

Next 🕨

**Step 1:** Review the information.

**Step 2:** Click Next.

#### Individual/Case Clearance Results

#### Individual / Case Clearance Results

| Individual Clearance                                                         |                                      |                                                                                                    |                                                                                                    |                                                                                                    |                                                                                                    |                                                                                                    |                                                                                                    |
|------------------------------------------------------------------------------|--------------------------------------|----------------------------------------------------------------------------------------------------|----------------------------------------------------------------------------------------------------|----------------------------------------------------------------------------------------------------|----------------------------------------------------------------------------------------------------|----------------------------------------------------------------------------------------------------|----------------------------------------------------------------------------------------------------|
| MI                                                                           | Last Name                            | Suffix                                                                                                    | SSN                                                                                                    | Birth Date                                                                                                    | Gender                                                                                                    | PIN                                                                                                    |                                                                                                    |
|                                                                              | Weile Establish                      |                                                                                                    | 5 1-9                                                                                                    | 01/15/1996                                                                                                    | Female                                                                                                    | 97 82                                                                                                    |                                                                                                    |
| Result: A new individual has been created in CARES and has passed clearance. |                                      |                                                                                                    |                                                                                                    |                                                                                                    |                                                                                                    |                                                                                                    |                                                                                                    |
|                                                                              |                                      |                                                                                                    |                                                                                                    |                                                                                                    |                                                                                                    |                                                                                                    |                                                                                                    |
| A nev                                                                        | v Case has been established for this | s individua                                                                                                    | d.                                                                                                    |                                                                                                    |                                                                                                    |                                                                                                    |                                                                                                    |
| 9104 <sup>-</sup>                                                            | 58997                                |                                                                                                    |                                                                                                    |                                                                                                    |                                                                                                    |                                                                                                    |                                                                                                    |
|                                                                              | e<br>MI<br>A nev<br>A nev<br>91041   | e<br>MI Last Name<br>A new individual has been created in CA<br>A new Case has been established for this<br>9104158997 | e<br>MI Last Name Suffix<br>A new individual has been created in CARES and h<br>A new Case has been established for this individual<br>9104158997 | e<br>MI Last Name Suffix SSN<br>A new individual has been created in CARES and has passed clear<br>A new Case has been established for this individual.<br>9104158997 | e          MI       Last Name       Suffix       SSN       Birth Date         MI       Last Name       01/15/1996       01/15/1996         A new individual has been created in CARES and has passed clearance.       01/15/1996         A new Case has been established for this individual.       9104158997 | e<br>MI Last Name Suffix SSN Birth Date Gender<br>01/15/1996 Female<br>A new individual has been created in CARES and has passed clearance.<br>A new Case has been established for this individual.<br>9104158997 | e<br>MI Last Name Suffix SSN Birth Date Gender PIN<br>01/15/1996 Female A new individual has been created in CARES and has passed clearance. |

- Step 1: Review the Individual Clearance and the Case Clearance results to be sure they are correct. Your case should pass Clearance and a new case should be established. If you have any problems with Clearance, contact a trainer immediately at PTTTrainingSupp@wisconsin.gov
  - Step 2: Record Carmen's PIN:

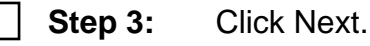

#### **Case Comments**

| III Ca | se Comr      | nents            |                  |                        |                          |                                          |                        | Cancel 🗌             | Reset |
|--------|--------------|------------------|------------------|------------------------|--------------------------|------------------------------------------|------------------------|----------------------|-------|
|        |              |                  |                  |                        |                          |                                          |                        |                      |       |
| Add/Ed | it Comments  | 5                |                  |                        |                          |                                          |                        |                      |       |
| Date   | e Entered: 0 | 5/04/2020        | Entered By:      | DCFD67                 | Comment<br>Type:         | G - General                              | V 🗐                    | Flag as<br>Important | , 🗆   |
| Com    | iment:       |                  |                  |                        |                          |                                          |                        | <b>~</b>             |       |
|        |              | Current Size = ( | ) characters (10 | 00 characters          | s max.)                  |                                          |                        |                      | Add   |
| Review | Comments     | (Past 90 Days)   |                  |                        |                          |                                          |                        |                      |       |
| Flag   | Date Entered | Entered<br>Time  | Entered By       | Туре                   | Comments                 |                                          |                        |                      |       |
|        | 04/07/2020   | 1:04 PM          | DCFD67           | Client<br>Registration | is apply has one daughte | ing for W-2 for assistanc<br>er,, age 6. | e in obtaining employn | nent.She <i>(</i> 2) |       |

**Step 1:** You are now on the **Case Comments** page. Click Next.

#### **Household Members**

| Current Household   | l Members   |            |                  |                                   |  |
|---------------------|-------------|------------|------------------|-----------------------------------|--|
|                     |             |            |                  | 24F PP                            |  |
|                     |             |            |                  |                                   |  |
| Effective Period    |             |            |                  |                                   |  |
| Last Updated:       | 05/14/2020  |            |                  |                                   |  |
| Delete:             |             | Delete Rea | ason:            |                                   |  |
| Individual Name     |             |            |                  |                                   |  |
| *First Name         | MI *Last I  | Name       | Suffix           |                                   |  |
| N. A.               | M           | EST        | ~                |                                   |  |
| Additional Informat | tion        |            |                  |                                   |  |
| * Gender: FEMAL     | .E 🗸 🔳      |            |                  |                                   |  |
| SSN:                | an -1667    |            | SSA Verification | ion: C - COMPLETED REQUIREMENTS V |  |
| * Birth Date:       | 04 / TINE 🙆 |            | Verification:    | BC- BIRTH CERTIFICATE             |  |

# Step 1: Enter Verification of Carmen's Birth Date. Use BC – BIRTH CERTIFICATE

| Alias SS      | SN Information |            |                      |           |
|---------------|----------------|------------|----------------------|-----------|
| Delete        | SSN            |            |                      |           |
|               |                |            |                      |           |
| 1             |                |            |                      | Reset Add |
| M             | SSN            |            |                      | Deleted   |
| $\overline{}$ |                |            |                      |           |
|               |                |            |                      |           |
| ſ             | - D            | Individual | Updated on or before |           |
|               | A ST           |            | MM /DD /YYYY Go      |           |

Step 2: Click the Add New Information button located in the Record Navigator at the bottom of the page to get a blank Household Members page.

| Current Household Me   | embers                                                                                                    |                                                      |                                             |  |  |  |
|------------------------|----------------------------------------------------------------------------------------------------|------------------------------------------------------|---------------------------------------------|--|--|--|
|                        |                                                                                                    | EN ING R 24                                          | F PP                                        |  |  |  |
| Effective Period       |                                                                                                    |                                                      |                                             |  |  |  |
| Last Updated:          |                                                                                                    |                                                      |                                             |  |  |  |
| Delete:                | Dele                                                                                                    | ete Reason:                                          |                                             |  |  |  |
| Individual Name        |                                                                                                    |                                                      |                                             |  |  |  |
| *First Name            | MI *Last Name                                                                                                    | Suffix                                               |                                             |  |  |  |
|                        | Winneste                                                                                                    | ✓                                                    |                                             |  |  |  |
| Additional Information |                                                                                                    |                                                      |                                             |  |  |  |
| * Gender: FEMALE       |                                                                                                    |                                                      |                                             |  |  |  |
| SSN:                   | -010                                                                                                    | SSA Verification:                                    | C - COMPLETED REQUIREMENTS                  |  |  |  |
| Birth Date: 💷 / 💴      | / 💷 🖾                                                                                                    | Verification:                                        | BC - BIRTH CERTIFICATE V                    |  |  |  |
| Estimates for Relevand | e Determination                                                                                                    |                                                      |                                             |  |  |  |
| * Age Category         | ass than 18 years old V                                                                                                    | * Serves a                                           | s Alien Sponsor                             |  |  |  |
| Step 1:                | Enter LUCIA in<br>NAME> in the <b>L</b>                                                                                                    | the <b>First Name</b> fie<br><b>.ast Name</b> field. | Id and <carmen's last<="" th=""></carmen's> |  |  |  |
| Step 2:                | Select FEMALE                                                                                                    | as Lucia's <b>Gende</b>                              | r.                                          |  |  |  |
| Step 3:                | <ul> <li>Carmen provides Lucia's SSN. Select C – COMPLETED</li> <li>REQUIREMENTS as the SSA Verification.</li> <li>NOTE: do not use sequential numbers (111-11-1111) or patterns (232-32-3232); use random numbers.</li> </ul> |                                                      |                                             |  |  |  |
| Step 4:                | Enter a <b>Birth D</b> a<br>BC – BIRTH CE                                                                                                    | ate that makes Luc<br>ERTIFICATE.                    | cia 6 years old. <b>Verification</b> is     |  |  |  |
| Step 5:                | Click Next.                                                                                                    |                                                      |                                             |  |  |  |

#### **Program Requests**

**Step 1:** There is a separate **Program Request** page for each program of assistance. All IM program requests are protected, except for Medicare Premium Assistance. Click Next on the **Health Care Request** page.

| III Medicare Savings                                      | Program (QMB/SLMB/ | SLMB+) Request                |                          | Cancel Reset |  |  |
|-----------------------------------------------------------|--------------------|-------------------------------|--------------------------|--------------|--|--|
| Effective Period                                          |                    |                               |                          |              |  |  |
| * Begin Month:                                            | 04 / 2020          | Last Updated:                 | 05/04/2020               |              |  |  |
| Request Details                                           |                    |                               |                          |              |  |  |
| Program Filing Date:                                      | 04 /07 / 2020 🕲    | *Requesting this Program / Su | ubprogram of Assistance? | No 🗸         |  |  |
| How far back do you want the<br>Medicare Savings Program? | $\checkmark$       |                               |                          |              |  |  |
| MARIANA WINCHESTER 24F                                    | PP                 |                               |                          |              |  |  |
| Individual Request:                                       | No 🗸               |                               |                          |              |  |  |
| Reason for Not Requesting:                                |                    |                               | MSP Contact Date: MM     |              |  |  |
|                                                           |                    | 🕜 🌒 Enter New                 | / Begin Month: MM / Ƴ    | MY 💿 🔍 🔍     |  |  |
| Updated on or before                                      |                    |                               |                          |              |  |  |
|                                                           | Enter Begin Mo     | onth for New Data: 04 / 2020  |                          |              |  |  |
| Add Case Comment                                          |                    |                               | Cancel 🗌 📢 Previ         | ious Next 🕨  |  |  |

- Step 2: On the Medicare Savings Program (QMB/SLMB/SLMB+) page, for the question "Requesting this Program/Subprogram of Assistance?", Select NO. Click Next.
- Step 3: Click Next on the Family Planning Waiver Request, Caretaker Supplement Request, FoodShare Request, and Child Care Request pages.
- Step 4: Stop at the W-2 Request page. • Detailed instructions for the W-2 Request page follow.

#### W-2 Request

| IIII W-2 Request         | Cancel 🗌 R                                                                  | eset |
|--------------------------|-----------------------------------------------------------------------------|------|
| W-2 Program Request      |                                                                             |      |
| Effective Period         |                                                                             |      |
| * Begin Month:           | 04 / 2020 Last Updated: 05/04/2020                                          |      |
| Request Details          |                                                                             |      |
| * W-2 Request Date:      | 04 /07 / 2020 🗐 * Requesting this Program / Subprogram of Assistance? Yes 🗸 |      |
| Target Type:             | Target Individual:                                                          | ~    |
|                          | 🔍 🔇 🌒 Enter New Begin Month 🛛 🕅 🖓 🏹 🚱 🕑 🕖                                   |      |
| <b>.</b>                 |                                                                             |      |
|                          | anner Information                                                           |      |
| Superviser ID: actab     |                                                                             |      |
| Supervisor ID.           |                                                                             |      |
| W-2 Work Program Refer   | al For Assessment                                                           |      |
| Individual:              | 24F PP  Refer Selected Individual                                           |      |
|                          |                                                                             |      |
| Subsidized Housing Infor | mation                                                                      |      |
| Last Opdated.            |                                                                             |      |
| * Effective Month: 04 /  | 2020 * Low Income Subsidized<br>Housing Status: 3 - NO HOUSING SUBSIDY V    |      |
|                          | 🚺 🜒 Enter New Begin Month: 🕅 🕅 🖓 YYYY 💿 🌓 🕼                                 |      |
|                          |                                                                             |      |
|                          |                                                                             |      |
|                          |                                                                             |      |
|                          | Enter Begin Month for New Data: 04 / 2020                                   |      |
| Add Case Comment         | Cancel Cancel Next                                                          |      |
| Step 1:                  | Enter your worker ID in the Assigned FEP ID field.                          |      |
|                          |                                                                             |      |
| Step 2:                  | The w-2 work Program Referral for Assessment section displa                 | ys   |
|                          | for the primary person as well as for all individuals 18 years or olde      | er.  |
|                          | You can make only one referral for one individual at a time. Select         |      |
|                          | CARMEN <last name=""> 24 PP for Individual.</last>                          |      |
|                          | Enter the Low Income Subsidized Housing Status as 3 - NO                    |      |
|                          | HOUSING SUBSIDY.                                                            |      |
|                          |                                                                             |      |
| Step 3:                  | Click the Refer Selected Individual button.                                 |      |
|                          | • You should see a system message at the top of the screen                  |      |
|                          | informing you that the referral was successfully sent. We will              |      |
|                          | enroll Carmen in WWP later.                                                 |      |
|                          |                                                                             |      |
| I W-2 Request            |                                                                             | eset |
| The following events     | have occurred:                                                              |      |
| 🕐 XE122: Referral succe  | ssfully sent, please enroll via WWP (6205455871).                           |      |

Step 5: Click Next.

#### **Interview Details**

| 333 Interview Detail               | s        |                 |                   | Cancel Reset    |
|------------------------------------|----------|-----------------|-------------------|-----------------|
|                                    |          |                 |                   |                 |
| Request / Renewal / Review<br>Date | Program  | Mode            | *Interview Type   | Last Updated    |
| 05/14/2020                         | WW - W-2 | Program Request | <u> </u>          | ~               |
|                                    |          |                 |                   |                 |
|                                    | From [   | Date            | To Date           |                 |
|                                    | MM /     |                 | MM /DD / YYYY 🗐 😡 |                 |
| Add Case Comment                   |          |                 | Cancel 🗆 🧧        | Previous Next 🕨 |
|                                    |          |                 |                   |                 |

**Step 1:** Select F - FACE TO FACE from the **Interview Type** drop-down menu and click Next.

#### **Household Relationships**

| 📅 Household F                                             | Relationships          | Cancel Reset<br>Completed 0 of 2                                                        |
|-----------------------------------------------------------|------------------------|-----------------------------------------------------------------------------------------|
| Reference Person                                          |                        |                                                                                         |
| Individual:                                               | MACCONTROL R 24F PP    | Last Updated:                                                                           |
| SATE                                                      | 6 <b>F</b>             |                                                                                         |
| is the:                                                   | DAU - DAUGHTER         | of Mariana, *Effective: 05 / 2020                                                       |
| Verification:                                             | BC - BIRTH CERTIFICATE | ~                                                                                       |
| Sage also:<br>Purchases & Prepare<br>Has Legal Custody of | es Meals with Mariana  | <ul> <li>Is Caring for Mariana</li> <li>Is Filling Parental Role for Mariana</li> </ul> |
| Is an Essential Perso                                     | n for Mariana          | ■ Is LTC Tax Dependent of Mariana                                                       |
|                                                           | Individual             | Updated on or before<br>MM /DD / YYYY Go                                                |
| Add Case Commer                                           | nt                     | Cancel Cancel Previous Next                                                             |
| Step 1                                                    | : Indicate that Lucia  | is the DAU - DAUGHTER of Carmen.                                                        |
| Step 2                                                    | : Use BC – BIRTH C     | ERTIFICATE as Verification and click Next.                                              |

Step 3: Lucia is now the Reference Person.

- The fields for Carmen have auto filled based on the responses to the household relationships already entered. Because you entered that Lucia is the daughter of Carmen on the previous page, CWW now knows that Carmen is the mother of Lucia and enters this information.
- CWW also assumes that Carmen has legal custody of Lucia because Lucia is her daughter, and this is a custodial parent case. This field is entered accordingly.
- **Step 4:** Review all the information CWW entered for Lucia as the Reference Person to ensure it is accurate.
- Step 5: Click Next.

#### **Relevance Results**

| 🚟 Relevano                                                                 | ce F                    | Results                                                                                                 |                                                         |                                 |                                           |                                                              |                                                |                                              |                                              |                             |
|----------------------------------------------------------------------------|-------------------------|----------------------------------------------------------------------------------------------------|---------------------------------------------------------|---------------------------------|-------------------------------------------|--------------------------------------------------------------|------------------------------------------------|----------------------------------------------|----------------------------------------------|-----------------------------|
| Relevant Individ                                                           | luals                   | for Current Case                                                                                        |                                                         |                                 |                                           |                                                              |                                                |                                              |                                              |                             |
| Please make sur<br>not applying for a                                      | e the<br>assist         | information below is correct,<br>ance may choose to not prov                                            | Individuals who<br>ide an SSN.                          | o are apj                       | olying for                                | assistance should                                            | l provide an S                                 | SN or appl                                   | y for an SS                                  | N. Individuals              |
| First Name                                                                 | MI                      | Last Name                                                                                               | Suffix                                                  | SSN                             |                                           | Birth Date                                                   | Gender                                         | Applying                                     | <u>Cleared</u>                               | Make<br>Not<br>Relevant     |
| MILLAN                                                                     |                         | WES                                                                                                    |                                                         | 6                               | 9-11/                                     | 11/04/1995                                                   | Female                                         | Yes                                          | Yes                                          | 9                           |
| S                                                                          |                         | WIES                                                                                                    |                                                         | 1                               | 2-                                        | 02/24/2014                                                   | Female                                         | Yes                                          | No                                           | 9                           |
| Individuals Not                                                            | Rele                    | vant for Current Case                                                                                   |                                                         |                                 |                                           |                                                              |                                                |                                              |                                              |                             |
| Based on the info<br>information below<br>individuals wish t<br>that time. | orma<br>v will<br>o apj | tion provided, it will not be ne<br>be stored as part of this case<br>oly for assistance at a later tir | cessary to colle<br>and can be vie<br>ne or if there is | ect any a<br>ewed by<br>a chang | dditional i<br>visiting th<br>e in circui | nformation about<br>e 'Select Other Ho<br>nstance, it may bo | the following<br>ousehold Mer<br>e necessary f | individuals.<br>mbers' page<br>to collect ad | The indivie<br>. If any of t<br>ditional inf | dual<br>hese<br>ormation at |
| First Name                                                                 | MI                      | Last Name                                                                                               | S                                                       | Suffix                          | SSN                                       | Birth Dat                                                    | te                                             | Gender                                       | Make Rel                                     | evant                       |
|                                                                            |                         |                                                                                                    | <b>⊳</b>                                                | No da                           | a found.                                  |                                                              |                                                |                                              |                                              |                             |
|                                                                            |                         |                                                                                                    |                                                         |                                 |                                           |                                                              |                                                |                                              |                                              |                             |
| Add Case Co                                                                | omme                    | nt                                                                                                    |                                                         |                                 |                                           |                                                              | Cancel                                         | 🗆 🖪 Pr                                       | evious                                       | Next 🕨                      |

- **Step 1:** Click Next. A message appears in the Event Panel that you are about to begin Clearance.
- **Step 2:** Click Next. A separate **Clearance** page appears for each individual on the case.
  - Only Lucia appears now because Carmen already went through Clearance during Client Registration.

#### Individual/Case Clearance Results

| 🗄 Indiv   | idual Clea | rance    | Results                        |                               |                           |                          |                |         |
|-----------|------------|----------|--------------------------------|-------------------------------|---------------------------|--------------------------|----------------|---------|
|           |            |          |                                |                               |                           |                          |                |         |
| ndividual | Clearance  |          |                                |                               |                           |                          |                |         |
|           | First Name | MI       | Last Name                      | Suffix                        | SSN                       | Birth Date               | Gender         | PIN     |
| intered:  | SEE        |          | WHES                           |                               | 13 2-1                    | 02/24/2014               | Female         | 41 13   |
| Result:   | Pas        | s        |                                |                               |                           |                          |                |         |
|           | Step 1:    | Rev      | iew Lucia's re                 | esults to be s                | sure they                 | are correc               | ct and w       | hat was |
|           |            | ` د<br>ا | You should no<br>Lucia's SSN o | ot have a ma<br>or birth date | atch. If yo<br>so there i | u have a r<br>is no matc | match, u<br>h. | pdate   |
|           | Step 2:    | Note     | e the clearand                 | ce result mu                  | st be <b>Pas</b>          | s. If the re             | esult doe      | s not   |

show Pass, or if you have any other problems with Clearance, contact <u>PTTTrainingSupp@wisconsin.gov</u> for assistance.

Step 3: Click Next.

#### **General Case Information**

| WI Residency Information                |              |
|-----------------------------------------|--------------|
| * Have you resided in WI all your life? | ✓            |
| Are you a previous WI resident?         | $\checkmark$ |
| Date Moved From WI:                     |              |
| Date Moved To WI:                       |              |
| State Moved From:                       |              |
| L                                       | 00           |

**Step 1:** In the **WI Residency Information** section, select YES to answer the question, "Have you resided in WI all your life?"

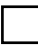

Step 2: Click Next.

#### **Address Verification**

| III Address                        | Verific    | ation                  |                                  |                         |             |               | Cance       | Reset       |
|------------------------------------|------------|------------------------|----------------------------------|-------------------------|-------------|---------------|-------------|-------------|
| Original Address                   | (House     | lold)                  |                                  |                         |             |               |             |             |
| * County of Reside                 | ence       |                        |                                  |                         |             |               |             |             |
| 18 - EAU CLAIRE                    | COUNT      |                        |                                  |                         |             |               |             |             |
| Number U                           | Init       | Direction              | *St / Rural Rt / Box Number      | Suffix                  |             | Quadrant      | A           | pt          |
| 1212                               |            | S-SOUTH 🗸 🔳            | JEFFERSON                        |                         | ~ 🗉         |               | ~ □         |             |
| Additional Address                 | s Info     |                        |                                  |                         |             |               |             |             |
|                                    |            |                        |                                  |                         |             |               |             |             |
| *City                              | _          | *State                 |                                  | *ZIP                    |             |               |             |             |
| EAU CLAIRE                         | ]          | WI - WISCONSIN         |                                  | 54701 -                 |             |               |             |             |
|                                    |            |                        |                                  |                         |             |               |             |             |
| Post Office Sugg                   | ested Ad   | dress                  |                                  |                         |             |               |             |             |
| County of Resident                 | ce         |                        |                                  |                         |             |               |             |             |
| 18 - EAU CLAIRE                    | COUNTY     |                        |                                  |                         |             |               |             |             |
| Number U                           | Init       | Direction              | St / Rural Rt / Box Number       | Suffix                  |             | Quadrant      | A           | pt          |
| 1212                               |            | S - SOUTH 🔽 🔳          | JEFFERSON                        |                         |             |               |             |             |
| Additional Address                 | s Info     |                        |                                  |                         |             |               |             |             |
| City                               |            | State                  |                                  | ZIP                     |             |               |             |             |
| EAU CLAIRE                         | Í.         | WI - WISCONSIN         |                                  | 54701 -                 |             |               |             |             |
| What Would You                     | Like To    | Do                     |                                  |                         |             |               |             |             |
| Accept Post Or<br>displayed.       | ffice Sug  | gested Address - Use   | the address listed in the 'Post  | Office Suggested Addres | ss' sectio  | n when there  | are no erro | or messages |
| Override Post                      | Office Su  | ggested Address - Ke   | ep address listed in 'Original A | Address' section.       |             |               |             |             |
| <ul> <li>Resubmit Origi</li> </ul> | inal Addro | ess - After making cha | anges, re-verify the modified a  | ddress with the Address | Verificatio | on web servic | e.          |             |
| Add Case Con                       | mment      |                        |                                  |                         | Cance       | 🗆 🔄 Pr        | evious      | Next 🕨      |

## **Step 1:** In the **What Would You Like To Do** field, select Override Post Office Suggested Address.

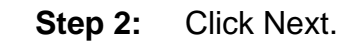

DFES/Partner Training Team 17 S://...New\_Worker\_Training/2021\_Curriculum/03\_Eligibility\_/Entry\_Guides/SystemEntryGuide\_Eligibility\_020624

#### **Electronic Contact Information**

| Electronic Contact Information                                          |                      |        |              | Cancel 🗌 | Reset  |
|-------------------------------------------------------------------------|----------------------|--------|--------------|----------|--------|
| Electronic Contact Information Required for the Following Individ       | uals                 |        |              |          |        |
|                                                                         | 24F PP               |        |              |          |        |
| Effective Period                                                        |                      |        |              |          |        |
| Delete Reason:                                                          | Last Updated:        |        |              |          |        |
| Email Address                                                           |                      |        |              |          |        |
| * Individual: 24F PP                                                    |                      |        |              |          |        |
| Email Address:                                                          |                      |        |              |          |        |
| Get letters online with email notifications instead of by regular mail? | <b>~</b>             |        |              |          |        |
| Get emails from health care partners?                                   | ~                    |        |              |          |        |
|                                                                         |                      |        |              | 0        | 0      |
| Individual                                                              | Updated on or before | 20     | <b></b>      |          |        |
| Add Case Comment                                                        |                      | Cancel | Previo       | us N     | lext 🕨 |
| <b>Step 1:</b> Answer NO to "Get lette                                  | ers online with er   | mail n | otifications | s instea | d      |

- **Step 1:** Answer NO to "Get letters online with email notifications instead of by regular mail?"
- Step 2: Click Next.

#### **Representatives/W-2 Vendor Gatepost**

| Representatives / W-2 Vendor Gatepost                                                                                                    | Cancel Reset                 |
|----------------------------------------------------------------------------------------------------|------------------------------|
| Effective Period                                                                                                    |                              |
| Last Updated: 05/14/2020                                                                                                    |                              |
| Representatives                                                                                                    |                              |
| *Does your household have a legal guardian/power of attorney?                                                                                                    | N - No 🗸                     |
| Does your household have an authorized representative?                                                                                                    | N - No 🗸                     |
| Will your household have an alternate payee?                                                                                                    | N - No 🗸                     |
| * Will your household have a protective payee?                                                                                                    | N - No 🗸                     |
| Will your household have an authorized buyer?                                                                                                    | N - No 🗸                     |
| W-2 Vendor Payment                                                                                                    |                              |
| * Will your household have a W-2 vendor payment?                                                                                                    | N - No 🗸                     |
| Based on client's response, populate blank fields as N                                                                                                    |                              |
| Add Case Comment                                                                                                    | Cancel 🗌 🛛 Previous 🔹 Next 🕨 |
| <b>Step 1:</b> Answer N – NO to all the questions on the second second | his page.                    |
| Step 2: Click Next.                                                                                                    |                              |

#### Permanent Demographics

| Individual Demographic In  | formation             |                                       |
|----------------------------|-----------------------|---------------------------------------|
| Effective Period           |                       |                                       |
| Last Updated:              | 05/14/2020            |                                       |
| Individual Details         |                       |                                       |
| * Individual:              | 24F PP                |                                       |
| * Language:                | E - ENGLISH           |                                       |
| * Are you a US citizen:    | Yes V                 | US Citizenship BC - BIRTH CERTIFICATE |
| Birth Place:               | WI - WISCONSIN 🗸 🔳    | State File Number: Birth Query        |
| Date Of Death:             |                       | Source:                               |
| Alert Flag 1:              |                       | Refutation Due Date:                  |
| Alert Flag 2:              |                       |                                       |
| SSN Information            |                       | $\searrow$                            |
| SSN:                       | 631-89-7897           | SSA Verification: V - VERIFIED        |
| SSN Exemption:             |                       |                                       |
| W-2 Initial Exemption:     |                       | W-2 Initial Exemption MM /DD / YYYY @ |
| SSN Application Date:      |                       | Verification:                         |
| SSN Override Verification: |                       |                                       |
| Step 1:                    | Select E – ENGLISH fo | or Carmen's <b>Language</b> .         |

- **Step 2:** Select YES to indicate that Carmen is a US citizen. Use BC BIRTH CERTIFICATE to verify Carmen's citizenship.
- Step 3: Select WI WISCONSIN as Carmen's Birth Place.

| Hispanic of Latino/a:                                               | Yes        | Hispanic or Latino                                                                                                    | /a Details:                                              |                       |
|---------------------------------------------------------------------|------------|----------------------------------------------------------------------------------------------------|----------------------------------------------------------|-----------------------|
|                                                                     |            | 🗌 CH - Chicano/a 🔲 🤇                                                                                                    | CU - Cuban                                               | MA - Mexican American |
|                                                                     |            | 🗌 MX - Mexican 🗌 F                                                                                                    | PR - Puerto Rican                                        | OT - Other            |
|                                                                     |            | 🗌 UN - Unknown 📃 🛛                                                                                                    | DA - Decline to Answe                                    | r                     |
| Race                                                                |            |                                                                                                    |                                                          |                       |
| American Indian / Alaskan Native:                                   | ~          |                                                                                                    |                                                          |                       |
| Asian:                                                              | ~          |                                                                                                    |                                                          |                       |
| Black / African American:                                           | ~          |                                                                                                    |                                                          |                       |
| Construction of the second second second                            | <b></b> 1  |                                                                                                    |                                                          |                       |
| Native Hawaiian / Pacific Islander:                                 | ~          |                                                                                                    |                                                          |                       |
| Native Hawaiian / Pacific Islander:<br>White:                       | ¥<br>Yes ¥ | ▼ White Details:                                                                                                    |                                                          |                       |
| Native Hawaiian / Pacific Islander:<br>White:                       | Yes 🗸      | ▼ White Details:                                                                                                    | 🗌 ME - Middle Ea                                         | astern                |
| Native Hawaiian / Pacific Islander:<br>White:                       | Yes 🗸      | <ul> <li>White Details:</li> <li>EU - European</li> <li>NA - North African</li> </ul>                                                   | <ul> <li>ME - Middle Ea</li> <li>PR - Persian</li> </ul> | astern                |
| Native Hawailan / Pacific Islander:<br>White:                       | Yes 🗸      | <ul> <li>White Details:</li> <li>EU - European</li> <li>NA - North African</li> <li>OT - Other</li> </ul>                               | ME - Middle Ea PR - Persian UN - Unknown                 | astern                |
| Native Hawailan / Pacific Islander:<br>White:                       | Yes V      | <ul> <li>White Details:</li> <li>EU - European</li> <li>NA - North African</li> <li>OT - Other</li> <li>DA - Decline to Answ</li> </ul> | ME - Middle Ea<br>PR - Persian<br>UN - Unknown           | astern                |
| Native Hawaiian / Pacific Islander:<br>White:<br>Other:             | Yes V      | <ul> <li>White Details:</li> <li>EU - European</li> <li>NA - North African</li> <li>OT - Other</li> <li>DA - Decline to Answ</li> </ul> | ME - Middle Ea PR - Persian UN - Unknown ter             | astern                |
| Native Hawaiian / Pacific Islander:<br>White:<br>Other:<br>Unknown: | V<br>Yes V | <ul> <li>White Details:</li> <li>EU - European</li> <li>NA - North African</li> <li>OT - Other</li> <li>DA - Decline to Answ</li> </ul> | ME - Middle Ea<br>PR - Persian<br>UN - Unknown<br>er     | astern                |

Step 4: Carmen discloses her Ethnicity as Hispanic – Mexican American and Race as White - Other. Select these options for her.

Step 5: Click Next.

.

| Individual Demographic In    | formation                |                                       |                                      |
|------------------------------|--------------------------|---------------------------------------|--------------------------------------|
| Effective Period             |                          |                                       |                                      |
| Last Updated:                | 05/14/2020               |                                       |                                      |
| Individual Details           |                          |                                       |                                      |
| * Individual:                | 6F DAU                   |                                       |                                      |
| Language:                    | E - ENGLISH              |                                       |                                      |
| * Are you a US citizen:      | Yes 🗸                    | US Citizenship                        | BC - BIRTH CERTIFICATE               |
|                              |                          | <ul> <li>US Citizenship MA</li> </ul> |                                      |
| Pirth Place:                 |                          | Verification:<br>State File Number:   |                                      |
| Dirti Tace.                  |                          | State File Number.                    | Birth Query                          |
| Date Of Death.               |                          | Source.                               |                                      |
| Alert Flag 1:                |                          | ✓ ■ Refuta                            | ation Due Date:                      |
| Alert Flag 2:                |                          | $\checkmark$                          |                                      |
| SSN Information              |                          |                                       |                                      |
| SSN:                         | 131-32-1313              | SSA Verification:                     | V - VERIFIED                         |
| SSN Exemption:               |                          |                                       |                                      |
| W-2 Initial Exemption:       |                          | W-2 Initial Exemption<br>Date:        | MM /DD / YYYY                        |
| SSN Application Date:        |                          | Verification:                         |                                      |
| SSN Override Verification:   |                          |                                       |                                      |
| Ethnicity                    |                          |                                       |                                      |
| Hispanic or Latino/a:        | Decline to Answer 🗸      |                                       |                                      |
| Race                         |                          |                                       |                                      |
| American Indian / Alaskan M  | Vative: 🗸                |                                       |                                      |
| Asian:                       | *                        |                                       |                                      |
| Plack / African American     |                          |                                       |                                      |
| Diack / Aincan American.     | ~                        |                                       |                                      |
| Native Hawaiian / Pacific Is | lander: 🗸                |                                       |                                      |
| White:                       | ~                        |                                       |                                      |
| Other:                       | ~                        |                                       |                                      |
| Unknown:                     | ~                        |                                       |                                      |
| Decline to Answer:           | Yes 🗸                    |                                       |                                      |
|                              |                          |                                       |                                      |
|                              |                          |                                       |                                      |
| Step 1:                      | Select E – ENGLISH for   | or Lucia's <b>La</b>                  | inguage.                             |
|                              |                          |                                       |                                      |
| Step 2:                      | Select YES to indicate   | that Lucia is                         | s a US citizen. Use BC –             |
|                              | <b>BIRTH CERTIFICATE</b> | to verify Luc                         | cia's citizenship.                   |
|                              |                          |                                       |                                      |
| Step 3:                      | Select WISCONSIN as      | s Lucia's <b>Bir</b> i                | th Place.                            |
|                              |                          |                                       |                                      |
| Step 4:                      | Carmen chooses not to    | o disclose Lu                         | ucia's ethnicity or race.            |
|                              | Indicate DECLINE TO      | ANSWER in                             | the <b>Ethnicity</b> and <b>Race</b> |
|                              | sections                 |                                       |                                      |
|                              | 5000013.                 |                                       |                                      |
| Chan F.                      | Click Novt               |                                       |                                      |
|                              | CIICK NEXL               |                                       |                                      |
|                              |                          |                                       |                                      |
| Step 6:                      | Click Next again.        |                                       |                                      |

#### **Current Demographics**

| Current Demograph                                                            | nics                      |                 | Cance                         | I CReset               |
|------------------------------------------------------------------------------|---------------------------|-----------------|-------------------------------|------------------------|
| Individual Demographic Inform                                                | ation                     |                 |                               |                        |
| Effective Period                                                             |                           |                 |                               |                        |
| Begin Month: 06 / 2                                                          | 022 La                    | st Updated:     |                               |                        |
| Individual Details                                                           |                           |                 |                               |                        |
| Individual:                                                                  | 24F PP                    |                 |                               |                        |
| Identity Verification:                                                       | DR - DRIVER'S LICENSE     |                 |                               |                        |
| Identity MA Verification:                                                    |                           | × )==           |                               |                        |
| SSN Cooperation:                                                             | ~                         |                 |                               |                        |
| Marital Status:                                                              | SI - SINGLE-NEVER MARRIED | • Verification: | NQ - NOT QUESTIONABLE         | v 🗉                    |
| Currently living in WI:                                                      | Yes 🗸                     | Verification:   | MA - MAIL RECEIVED AT ADDRESS | × 1                    |
| Is a temporarily absent WI<br>resident for HC:                               | ~                         |                 |                               |                        |
| Is a temporarily absent WI<br>resident for FS:                               | ¥                         |                 |                               |                        |
| Intent To Reside In WI:                                                      | Yes 🗸                     |                 |                               |                        |
| Migrant Farm Worker:                                                         | No 🗸                      | Verification:   | NQ - NOT QUESTIONABLE         | ¥ 🗉                    |
| CC Need Age 13-18:                                                           | *                         | Verification:   |                               | ¥ 1                    |
| <ul> <li>Fleeing Felon Or In Violation Of<br/>Probation / Parole:</li> </ul> | No 💙                      | Source:         |                               | ~ T                    |
| Physical Exam                                                                |                           |                 |                               |                        |
| Physical Exam Completed?                                                     |                           | Good Cause:     |                               | × 🗉                    |
| Physical Exam Date:                                                          | MM / DD / YYYY 1          | · Source:       |                               | × 🔳                    |
| Obsolete Information                                                         |                           |                 |                               |                        |
| Offender Working Without Pay:                                                | ▼ Ver                     | fication:       |                               | <ul><li>"II"</li></ul> |

| Step 1: | Choose DR - DRIVER'S LICENSE for Carmen's Identity |
|---------|----------------------------------------------------|
|         | Verification.                                      |

| Step 2: | Her Marital Status is SI – SINGLE-NEVER MARRIED. This           |
|---------|-----------------------------------------------------------------|
| -       | does not need to be verified. Verification defaults to NQ - NOT |
|         | QUESTIONABLE.                                                   |

- Step 3: YES, Carmen is Currently living in WI and verifies this with a piece of mail she received at her home. Use MA MAIL RECEIVED AT ADDRESS.
  - Note: this needs to be verified only for the Primary Person.
- Step 4: YES, she Intends To Reside In WI.
- **Step 5:** NO, she is not a **Migrant Farm Worker**. This does not need to be verified.

## Step 6: NO, she is not a Fleeing Felon Or In Violation Of Probation/Parole.

| Effective Period                                                                                                    |                        |                                         |                           |                           |       |
|----------------------------------------------------------------------------------------------------|------------------------|-----------------------------------------|---------------------------|---------------------------|-------|
| Begin Month: MM / YYYY                                                                                                    |                        | Last Up                                 | lated:                    |                           |       |
| Living Arrangements                                                                                                    |                        |                                         |                           |                           |       |
| Living Arrangement Type: 01 - INDEPEND                                                                                                    | ENT (HOME/             | AP' V                                   | Verification:             | NQ - NOT QUESTIONABLE     | × 1   |
| Living Arrangement Date: MM (DD )                                                                                                    | YYYY 🕲                 |                                         |                           | DOC Record Query          |       |
| Minor Parent Living                                                                                                    |                        | <ul> <li>Image: Construction</li> </ul> |                           |                           |       |
| Is this person considered part of the health care I                                                                                                    | nousehold?             | Yes 🗸                                   |                           |                           |       |
| Residential SUD Information Details                                                                                                    |                        |                                         |                           |                           |       |
| Homelessness Information                                                                                                    |                        |                                         |                           |                           |       |
| Expects to have a regular nighttime residence in<br>days?                                                                                                    | the next 30            | ~                                       |                           |                           |       |
| Has this individual experienced homelessness in months?                                                                                                    | the past 12            | *                                       |                           |                           |       |
| Child Out of Home Details                                                                                                    |                        |                                         |                           |                           |       |
| <ul> <li>Is this a child living outside this home and in Fost<br/>court-ordered Kinship Care?</li> <li>Are the parents / caretakers cooperating to re-unit</li> </ul>                                                                                                    | er Care or             | *                                       | • Verifica                | tion:                     | × [1  |
| child?                                                                                                    |                        |                                         |                           |                           |       |
| Tax Dependent / Tax Co-Piler Out of Home Details                                                                                                    | i<br>Sana andatalar af | and the second second                   | 0                         |                           |       |
| Is this individual a tax dependent or tax co-filer liv                                                                                                    | ing outside of         | the nousehold                           | NO V                      |                           |       |
| W-2 Temporary Absence Information                                                                                                    |                        |                                         |                           |                           |       |
| Is this Child Temporarily Absent from the home?:                                                                                                    | *                      |                                         | Temporary<br>Verification | Absence                   | × []  |
| Absence Begin Date:                                                                                                    | MM / DD                | / YYYY                                  | Expected I                | Return Date: MM / DD / YY | YY (9 |
| CLA Exemption Information                                                                                                    |                        |                                         |                           |                           |       |
| Exemption Reasons:                                                                                                    | 1                      |                                         | × 🗐                       |                           |       |
| Huber Program Participant Details                                                                                                    |                        |                                         |                           |                           |       |
| b to a state of the state of the state of th |                        |                                         |                           |                           |       |

| Step 7: | Carmen's Living Arrangement Type is 01 – INDEPENDENT        |
|---------|-------------------------------------------------------------|
| -       | (HOME/APT/TRLR). This does not need to be verified. It will |
|         | default to NQ – NOT QUESTIONABLE.                           |

| Step 8:  | Click Next.                                                                                                    |
|----------|----------------------------------------------------------------------------------------------------|
| Step 9:  | Lucia's <b>Marital Status</b> is SI – SINGLE-NEVER MARRIED.                                                                                                    |
| Step 10: | YES, Lucia <b>Resides in WI</b> . This does not need to be verified (this is verified only for the Primary Person).                                             |
| Step 11: | YES, Lucia Intends To Reside In WI.                                                                                                    |
| Step 12: | NO, she is not a <b>Migrant Farm Worker</b> or a <b>Fleeing Felon Or</b><br>In Violation Of Probation/Parole.                                                   |
| Step 13: | Lucia's <b>Living Arrangement Type</b> is 01 – INDEPENDENT<br>(HOME/APT/TRLR). This does not need to be verified. CWW<br>will default to NQ – NOT QUESTIONABLE. |

Step 14: Click Next.

#### **Benefits Received**

| III Benefits Receive                            | d                             |               |                 |                       | Cancel Reset          |
|-------------------------------------------------|-------------------------------|---------------|-----------------|-----------------------|-----------------------|
| The following events h                          | ave occurred:                 |               |                 |                       |                       |
| PX007: SSN verified, No                         | benefits found.               |               |                 |                       |                       |
|                                                 |                               |               |                 |                       | Completed 0 of 2      |
| Benefits Received [1 of 2]                      |                               |               |                 |                       |                       |
| Effective Period                                |                               |               |                 |                       |                       |
| * Begin Month:                                  | 05 / 2020                     | Last Update   | ed:             |                       |                       |
| Additional Information                          |                               |               |                 |                       |                       |
| * Individual:                                   | MALEWINC                      | 24F PP        |                 |                       |                       |
| Has the individual received a Other State SNAP: | ny of the following benefits' | ~             | • Verification: |                       |                       |
| Tribal Commodities:                             | N - No                        | ~             | Verification:   |                       | < □                   |
| * SSDI Payments:                                | No                            | ~             | Verification:   |                       | ✓ 1                   |
| * SSI Payments:                                 | No                            | ~             | Verification:   |                       | ▼                     |
| SSI Letter:                                     | No                            | ~             | Verification:   |                       | ▼ 1                   |
| Foster Care/Subsidized<br>Guardianship:         | No                            | ~             |                 |                       |                       |
| Foster Care Court Order?:                       | No                            | ~             | Verification:   |                       | <ul><li>✓ Ξ</li></ul> |
| QDWI Referral:                                  | No                            | ~             | Verification:   |                       | ▼ 1                   |
|                                                 | N                             |               |                 |                       |                       |
| Obsolete Information                            | 15                            |               |                 |                       |                       |
| Other State AFDC:                               | No 🗸                          |               |                 |                       |                       |
| General Relief:                                 | No 🗸                          | Verification: |                 |                       |                       |
|                                                 |                               |               | 00              | Enter New Begin Month | YYYY 💿 🔍 🔍            |

Step 1: Select NO to indicate that Carmen is not receiving SSDI Payments, SSI Payments, or SSI 1619(b).

Step 2: Click Next.

- Step 3: Select NO to indicate that Lucia is not receiving SSDI Payments, SSI Payments, or SSI 1619(b).
- Step 4: Click Next.

#### **School Enrollment**

| III School Enrollment                      |                                             |                   | Cancel 🗌 Reset             |
|--------------------------------------------|---------------------------------------------|-------------------|----------------------------|
| School Enrollment information required for | r following individuals                     |                   |                            |
| 6F DAU                                     |                                             |                   |                            |
| Effective Period                           |                                             |                   |                            |
| *Begin Month: 09                           | 2023 Last Updated:                          |                   |                            |
| Individual Information                     |                                             |                   |                            |
| *Individual:                               | 6F DAU                                      | ~                 |                            |
| *Highest Level of Education Completed:     | XKG - KINDERGARTEN COMPLETED                | ~ 1               |                            |
| *High School Graduation Status:            | NOT - NOT GRADUATED                         | ✓ ■ Verification  | NQ - NOT QUESTIONA 🗸 🛅     |
| *Enrollment Status:                        | FU - FULL TIME 🗸 🔽                          | Verification      | : ? - NOT YET VERIFIED 🗸 📜 |
| Type of Educational Institution:           | EL - ELEMENTARY                             | ✓ 1               |                            |
| Student FoodShare Eligibility Reason:      |                                             | Verification      |                            |
| School District:                           |                                             |                   |                            |
| School Name:                               |                                             |                   |                            |
| Expected Date of High School Graduation:   | MM / DD / YYYY                              | Verification      | NQ - NOT QUESTIONA 🗸 🛅     |
| Meets Caring for Dependent Children        | ~                                           |                   |                            |
| Comment:                                   |                                             |                   |                            |
|                                            |                                             |                   |                            |
|                                            |                                             |                   |                            |
|                                            | Current Size = 0 characters (240 characters | ers max )         |                            |
|                                            |                                             | Enter New Basin M |                            |
|                                            |                                             |                   |                            |
|                                            | <b></b>                                     |                   |                            |
| Step 1: Select LU                          | CIA from the Individual                     | drop-down m       | ienu.                      |

- Step 2: Highest Level of Education Completed for Lucia is XKG KINDERGARTEN COMPLETED.
- **Step 3:** High School Graduation Status is NOT NOT GRADUATED. This does not need to be verified.
- **Step 4:** Her **Enrollment Status** is FU FULL TIME. Carmen did not provide any verification documents for Lucia's school enrollment. Select ? NOT YET VERIFIED for **Verification**.
- **Step 5:** Indicate **Type of Educational Institution** with EL ELEMENTARY.

| W-2 Learnfare Monito  | ring                           |     |               |                          |
|-----------------------|--------------------------------|-----|---------------|--------------------------|
| Effective Period      |                                |     |               |                          |
| Delete Reason:        | *                              |     | Last Updated: |                          |
| Learnfare Details     |                                |     |               |                          |
| *Learnfare Status:    | WST - STUDENT IN GOOD STANDING | T   | Verification: | ? - NOT YET VERIFIED 🗸 🛅 |
| Penalty Code:         |                                | ✓ T |               |                          |
| Issuance Month:       | 11/2023                        |     |               |                          |
| Participation Period: | 09/16/2023 - 10/15/2023        |     |               |                          |
|                       |                                |     |               |                          |
|                       |                                |     |               |                          |

**Step 6** Lucia's Learnfare Status is WST – STUDENT IN GOOD STANDING. The Verification is ? – NOT YET VERIFIED.

| Step 7: | Click Next. |
|---------|-------------|
|---------|-------------|

#### **Individual Non-Financial Gatepost**

| Individual Non Financial Gatepost                                                                         | Cancel Reset                |
|----------------------------------------------------------------------------------------------------|-----------------------------|
| Effective Period                                                                                          |                             |
| Last Updated: 05/14/2020                                                                                  |                             |
| Questions                                                                                                 |                             |
| Is anyone in your household pregnant?                                                                     | N - No 🗸                    |
| Is anyone in your household disabled, blind, or unable to work due to illness or injury?                  | ~                           |
| Is anyone in your household requesting Long Term Care services?                                           | ~                           |
| Is there anyone in your household who was an SSI recipient in the past who is not an SSI recipient now?   | ~                           |
| Is anyone in your household under age 13 months?                                                          | ×                           |
| * Has anyone in the household applying for FS or W-2 been convicted of a drug felony in the past 5 years? | N - No 🗸                    |
| Does anyone in your household pay anyone else for room and meals?                                         | ~                           |
| Is there anyone in your household under 26 who was receiving out of home care when s/he turned 18?        | V                           |
| Based on client's response, populate blank fields as N                                                    |                             |
| Add Case Comment                                                                                          | incel 🗌 🕻 Previous 🛛 Next 🕨 |
|                                                                                                    |                             |

**Step 1:** Answer N – NO to the question, "Is anyone in your household pregnant?"

**Step 2:** Answer N – NO to the question, "Has anyone in the household applying for FS or W-2 been convicted of a drug felony in the past 5 years?"

Step 3: Click Next.

#### **Absent Parent**

| III Absent Parent       |                                                                                                    |                                   |                                                     | Cancel                                                        | Reset       |
|-------------------------|----------------------------------------------------------------------------------------------------|-----------------------------------|-----------------------------------------------------|---------------------------------------------------------------|-------------|
| Information For The Fol | lowing Absent Parent(s) is Requir                                                                                          | ed                                |                                                     |                                                               |             |
|                         | Absent Parent (1 of 1) of                                                                                                  | SALENOH                           | 6F DAU (Mothe                                       | r in the home)                                                |             |
| Absent Parent Informati | ion                                                                                                    |                                   |                                                     |                                                               |             |
| Effective Period        |                                                                                                    |                                   |                                                     |                                                               |             |
| Last Updated:           |                                                                                                    |                                   |                                                     |                                                               |             |
| Delete Month: MM        | / YYYY                                                                                                    | Delete Re                         | eason:                                              | VI                                                            |             |
| Absent Parent Informati | on                                                                                                    |                                   |                                                     |                                                               |             |
| Check if Absent Par     | rent Known                                                                                                    | Seque                             | ince:                                               | Sea                                                           | rch         |
| *First Name             | MI *Last Name                                                                                                    | Suffix                            | *Gender St                                          | SN Birth Date                                                 |             |
|                         | CHARLEY                                                                                                    | <b>~</b>                          | M - MALE 🗸 🔳                                        | MM /DD / YYY                                                  | <u>rr</u> 🗐 |
| Absent Parent Address   |                                                                                                    |                                   |                                                     |                                                               |             |
| Number Unit             | Direction St / Rural Rt                                                                                                    | / Box Number                      | Suffix                                              | Quadrant Apt                                                  |             |
| Additional Address Info |                                                                                                    |                                   |                                                     |                                                               |             |
|                         |                                                                                                    |                                   |                                                     |                                                               |             |
| City                    | State                                                                                                    |                                   | ZIP                                                 | Phone                                                         |             |
|                         |                                                                                                    |                                   | -                                                   | 920 555 1212                                                  |             |
| Absent Parent Additiona | al Information                                                                                                    |                                   |                                                     |                                                               |             |
| Absent Parent KIDS PIN  |                                                                                                    |                                   |                                                     |                                                               |             |
| * Absence Begin Date:   | 05 / 14 / 2020 🗐                                                                                                    |                                   | Absence Reason:                                     | NM - NEVER MARRIED                                            |             |
| * Refer to IV-D?        | Yes 🗸                                                                                                    |                                   | Reason for Not                                      | ✓                                                             |             |
| Maiden Name:            |                                                                                                    |                                   | Marriage Date:                                      |                                                               |             |
|                         | J                                                                                                    |                                   | _                                                   |                                                               |             |
| Step 1:                 | Check the Check if                                                                                                    | Absent                            | Parent Known                                        | box.                                                          |             |
| Step 2:                 | Enter DAMIEN in <b>F</b><br>Name field.<br>• Note: Make up                                                                 | <b>irst Nan</b><br>a last na      | ne field and < I<br>Ime for Damier                  | LAST NAME> in <b>Last</b><br>n.                               |             |
| Step 3:                 | Select M – MALE a                                                                                                    | s Damie                           | en's <b>Gender</b> .                                |                                                               |             |
| Step 4:                 | Click Search.                                                                                                    |                                   |                                                     |                                                               |             |
| Step 5:                 | <ul> <li>Click Next twice. CV</li> <li>First, CWW will Case, and</li> <li>Second, CWW VIII</li> <li>Individual.</li> </ul> | WW will<br>search f<br>will searc | search for the<br>or Absent Pare<br>ch for Absent F | absent parent twice.<br>ent Search Within<br>Parent Search by |             |
| Step 6:                 | In the <b>Absent Pare</b> the <b>Phone</b> field.                                                                          | ent Addr                          | <b>ess</b> section, e                               | nter 920-555-1212 in                                          |             |

**Step 7:** Enter TODAY'S DATE as **Absence Begin Date.** 

**Step 8:** Select NM – NEVER MARRIED as the **Absence Reason**.

Step 9: Indicate YES for Refer to IV-D?

| ,                                     |                                        |          | , , , , , , , , , , , , , , , , , , , , | _                |
|---------------------------------------|----------------------------------------|----------|-----------------------------------------|------------------|
| Children of this Absent Parent / If C | Child is Unborn, Enter Child's Mother. |          |                                         |                  |
| Individual                            | Legal Parentage Status                 | Delete D | elete Reason                            |                  |
| SALENCIA R 6F DAU 🗸                   | Y - Legal parentage established 1 🗸 🔳  |          |                                         |                  |
| <b>k</b> .                            |                                        |          | Firset Add                              | $\triangleright$ |
| Individual                            | Legal Parentage Status                 |          | Delete Reason                           |                  |
|                                       |                                        |          | · · · · ·                               |                  |
| Comments                              |                                        |          |                                         |                  |
| 0t                                    |                                        |          |                                         |                  |

#### Step 10: Select LUCIA 06 DAU as the Individual and Y – LEGAL PARENTAGE ESTABLISHED FOR THIS CHILD as Legal Parentage Status.

Step 11: Click Add.

|                           |                    | ,                               |                                     |
|---------------------------|--------------------|---------------------------------|-------------------------------------|
| Caretaker Relative Coope  | ration Information |                                 |                                     |
| Effective Period          |                    |                                 |                                     |
| * Begin Month:            | 05 / 2020          | Last Updated:                   |                                     |
| Caretaker Relative        |                    |                                 |                                     |
| * Individual:             | MALEN NINER 24F    | P V                             |                                     |
| Child Support Information | 1                  |                                 |                                     |
| * Cooperation:            | Yes                | Non-Cooperation Instance Count: |                                     |
| Good Cause Claimed:       | v 🗉                | Good Cause Reason:              |                                     |
| Good Cause Claim Date:    |                    |                                 |                                     |
| Good Cause Approved:      | ✓ 1                | Good Cause Result:              |                                     |
| Medical Support Liability | Information        |                                 |                                     |
| Cooperation:              | $\checkmark$       |                                 |                                     |
| Good Cause Claimed:       | ▼                  | Good Cause Reason:              |                                     |
| Good Cause Claim Date:    |                    |                                 |                                     |
| Good Cause Granted:       | ▼ 1                | Good Cause Result:              |                                     |
|                           |                    | Conter 🕄 🕐 Enter                | ' New Begin Month: 🕅 / YYYY 💿 🜔 🔘 🧷 |
|                           | Sequence           | Ce Updated on or before         |                                     |
| Add Case Comment          |                    |                                 | Cancel 🗌 (Previous) Next 🕨          |

# Step 12: For Caretaker Relative, Select CARMEN 24F PP as the Individual.

• Notice **Cooperation** defaults to Yes.

Step 13: Click Next.

#### **Asset Gatepost**

III Asset Gatepost

| Cancel | Reset |
|--------|-------|

| Last Undated:                     | 05/14/2020                           |                                          |         |              |
|-----------------------------------|--------------------------------------|------------------------------------------|---------|--------------|
| Lasi Opualeu.                     | 03/14/2020                           |                                          |         |              |
| CP Asset Information              |                                      |                                          |         |              |
| Has the asset information from th | e latest ACP application PDF been    | processed?                               |         | $\checkmark$ |
| iquid Asset                       |                                      |                                          |         |              |
| Does anyone in your household h   | nave any of the following Liquid ass | ets?                                     |         |              |
| ∗Cash:                            | N - No 🗸                             | * Tax Shelter Account:                   | N - No  | ~            |
| Savings Account:                  | N - No 🗸                             | * Christmas Club:                        | N - No  | ~            |
| Savings Certificate:              | N - No 🗸                             | * IRA Account:                           | N - No  | ~            |
| Checking Account:                 | Y - Yes 🗸                            | <b>≭</b> Keogh Plan:                     | N - No  | ~            |
| Prepaid Debit Card:               | N - No 🗸                             | * Credit Union:                          | N - No  | ~            |
| Trust Funds:                      | N - No 🗸                             | * Tax Refund:                            | N - No  | ~            |
| Stocks and Bonds:                 | N - No 🗸                             | * Escrow Account for Home Sale:          | N - No  | ~            |
| EBD Medicaid Annuity:             | N - No 🗸                             | * Money Owed:                            | N - No  | ~            |
| ≭US Savings Bond:                 | N - No 🗸                             | Child Support DEFRA Disregard:           | N - No  | ~            |
| Money Market:                     | N - No 🗸                             | Excess Over Life of Grant:               | N - No  | ~            |
| Monthly Excess Over Grant:        | N - No 🗸                             | * Other:                                 | N - No  | ~            |
| Special Resource:                 | N - No                               |                                          |         |              |
| /ehicle Asset                     |                                      |                                          |         |              |
| Does anyone in your household     | d own or is anyone buying a Vehicle  | e (car, truck, boat, snowmobile, other)? | Y - Yes | ~            |

| Step 1: | Select Y - YES for Checking Account in the Liquid Asset |
|---------|---------------------------------------------------------|
|         | section.                                                |

**Step 2:** Select Y - YES for the question in the **Vehicle Asset** section.

Step 4: Click Next.

### **Liquid Assets**

| 🚟 Liquid A                       | ssets    |                                                                                                    |                                          | and the second second sec | Cancel Reset                                                                                                    |  |
|----------------------------------|----------|----------------------------------------------------------------------------------------------------|------------------------------------------|----------------------------------------------------------------------------------------------------|----------------------------------------------------------------------------------------------------|--|
| Selected Asset                   | ts To Be | Entered                                                                                            |                                          |                                                                                                    |                                                                                                    |  |
| СН                               |          |                                                                                                    |                                          |                                                                                                    |                                                                                                    |  |
|                                  |          |                                                                                                    |                                          |                                                                                                    |                                                                                                    |  |
| Effective Period                 | d        |                                                                                                    |                                          |                                                                                                    |                                                                                                    |  |
| * Begin Month:                   | 05       | / 2020 End Month:                                                                                  | MM / YYYY Last U                         | pdated:                                                                                                    |                                                                                                    |  |
| Delete Reason                    | :        | ×                                                                                                  |                                          |                                                                                                    |                                                                                                    |  |
| Additional Info                  | rmation  |                                                                                                    |                                          |                                                                                                    |                                                                                                    |  |
| Individual:                      |          | 24F P 🗸                                                                                            | Sequence:                                | 0                                                                                                    |                                                                                                    |  |
| * Type:                          |          | CH - CHECKING ACCOUNT                                                                              | Verification:                            | BS - BANK STATEMENT                                                                                                    | ▼ 1                                                                                                    |  |
| * Jointly Owned?                 | ?        | N - No 🗸 🔳                                                                                         | * Available?                             | Y - Yes 🗸 📜                                                                                                    |                                                                                                    |  |
| ■Burial?                         |          |                                                                                                    |                                          |                                                                                                    |                                                                                                    |  |
| * Self-Reported                  | Amount:  | \$ 25.00                                                                                           | Verification:                            | BS - BANK STATEMENT                                                                                                    | Image: 1 minimum of the second second sec |  |
| Balance Date:                    |          |                                                                                                    | Is the owner an EBD MA                   |                                                                                                    |                                                                                                    |  |
| AVS Amount:                      |          | \$                                                                                                 | Applicant/Recipient?                     | ,                                                                                                    |                                                                                                    |  |
| Independence                     | Account  | Information                                                                                        |                                          |                                                                                                    |                                                                                                    |  |
| <ul> <li>Independence</li> </ul> | Account  |                                                                                                    | Registration Date: MM                    |                                                                                                    |                                                                                                    |  |
| <sup>®</sup> Pre-independe       | nce Acco | unt Balance Amount: \$                                                                             | ,                                        |                                                                                                    |                                                                                                    |  |
| Financial Institu                | ution Na | me And Address Information                                                                         | J                                        |                                                                                                    |                                                                                                    |  |
| Account Numb                     | er: 12   | 3456789                                                                                            |                                          |                                                                                                    |                                                                                                    |  |
| Name:                            | Fi       | st Federal Bank                                                                                    |                                          |                                                                                                    |                                                                                                    |  |
| Address:                         |          |                                                                                                    |                                          |                                                                                                    |                                                                                                    |  |
|                                  |          |                                                                                                    |                                          |                                                                                                    |                                                                                                    |  |
| City:                            |          |                                                                                                    | Sta                                      | ate:                                                                                                    |                                                                                                    |  |
| ZIP:                             |          | -                                                                                                  |                                          |                                                                                                    |                                                                                                    |  |
| W-2 EFT Inform                   | nation   |                                                                                                    |                                          |                                                                                                    |                                                                                                    |  |
| * Use for W-2 EF                 | FT?      | N - No 🗸 🔳                                                                                         | Routing Numbe                            | er:                                                                                                    |                                                                                                    |  |
| Ste                              | p 1:     | Select CARMEN 24F                                                                                  | PP as the <b>Indiv</b>                   | r <b>idual</b> who owns th                                                                                                    | nis asset.                                                                                                    |  |
| Ste                              | p 2:     | <b>Type</b> is CH – CHECk<br>STATEMENT.                                                            | KING ACCOUNT                             | verified by BS – E                                                                                                    | BANK                                                                                                    |  |
| Ste                              | р 3:     | N – NO it is not <b>Joint</b>                                                                      | ly Owned, and                            | Y – YES, it is <b>Avai</b>                                                                                                    | lable.                                                                                                    |  |
| Ste                              | p 4:     | In the <b>Self-Reported Amount</b> field, enter 25.00. <b>Verification</b> is BS – BANK STATEMENT. |                                          |                                                                                                    |                                                                                                    |  |
| Ste                              | p 5:     | Enter 123456789 as FEDERAL BANK as                                                                 | the <b>Account Nu</b><br>the name of the | mber and FIRST institution.                                                                                                    |                                                                                                    |  |
| Ste                              | p 6:     | N – NO this account                                                                                | is not " <b>Used for</b>                 | W-2 EFT?"                                                                                                    |                                                                                                    |  |
| Ste                              | p 7:     | Click Next. You'll see again.                                                                      | a warning mess                           | age about EFT. C                                                                                                    | lick Next                                                                                                    |  |

#### **Vehicle Assets**

| III Vel          | hicle Asset         | ts                                   |                              |                         | Cancel 🗌 Reset |  |
|------------------|---------------------|--------------------------------------|------------------------------|-------------------------|----------------|--|
| Effective        | e Period            |                                      |                              |                         |                |  |
| * Begin I        | Month: 05           | / 2020 End Month: MM / N             | YYYY                         | Last Updated:           |                |  |
| Delete           | Reason:             | < "■                                 |                              |                         |                |  |
| Addition         | nal Information     |                                      | -                            | _                       |                |  |
| * Individu       | ual:                | 24F P 🗸                              | Sequence:                    | 0                       |                |  |
| I ype:           | Owned?              | AU - AUTOMOBILE                      | Verification:     Available2 | VT - VEHICLE TITLE C    | DR REGIS 🗸 📜   |  |
| • Jointy         | Owned?              | N - No V                             | Available?                   | Y - Yes 🗸 🔳             |                |  |
| Year:            | tion And Usage      | 2009                                 | Make:                        | FORD                    |                |  |
| Model:           |                     | Explorer                             | Vehicle ID:                  |                         | _              |  |
| Require          | ed To Be            |                                      |                              | ]                       |                |  |
| Registe          | ered?<br>e Plate #: |                                      | State:                       |                         |                |  |
| Ilsare.          |                     |                                      | olute.                       | I                       | • =            |  |
| Usage:           |                     |                                      |                              |                         |                |  |
| Usage:           | :                   |                                      |                              |                         |                |  |
| <b>≭</b> Fair Ma | arket Value:        | \$ 3500 . 00 KBB Value Look-Up       | * Source:                    | ND - NADA GUIDE         | × 🗉            |  |
|                  |                     | NADA Value Look-Up                   |                              |                         |                |  |
| Amoun            | t Owed:             | \$                                   | Verification:                |                         | ▼ 1            |  |
| Equity           | Value:              | \$ 3500.00                           |                              |                         |                |  |
|                  |                     |                                      |                              |                         |                |  |
|                  | Step 1:             | Select CARMEN 24F PP as th           | e Individu                   | al.                     |                |  |
|                  | Step 2:             | <b>Type</b> is AU – AUTOMOBILE, a    | and the <b>Ve</b>            | rification is VT        |                |  |
|                  |                     | VEHICLE TITLE OR REGISTE             | RATION.                      |                         |                |  |
|                  | Step 3:             | N – NO it is not <b>Jointly Owne</b> | <b>d?</b> and Y -            | - YES, it is <b>Ava</b> | ilable?        |  |
|                  | Step 4:             | Enter 2009 in the <b>Year</b> and FC | ORD in the                   | <b>Make</b> fields.     |                |  |
|                  | Step 5:             | Enter EXPLORER as the <b>Model</b> . |                              |                         |                |  |
|                  | Stop 6.             | Foir Market Value is \$2500.00       | ) and the                    | Source in ND            |                |  |
|                  | Step 6:             | GUIDE.                               | J, and the s                 | Source IS IND -         | - NADA         |  |

Step 7: Click Next.

### **Employment/Unemployment Queries**

| III Employment Queries                |                     |           |             |               |            |                   |
|---------------------------------------|---------------------|-----------|-------------|---------------|------------|-------------------|
| State Data Matches                    |                     |           |             |               |            |                   |
| New Hire                              |                     |           |             |               |            |                   |
| Name                                  | Hire Date           |           | Employer Na | me            | Work Loca  | ation Address     |
| 24F PP                                | No Match Found      |           |             |               |            |                   |
| SALE NO 6F DAU                        | Request Not Allowed |           |             |               |            |                   |
| SWICA Wage Match                      |                     |           |             |               |            |                   |
| Name                                  | File Date           | Wage A    | mount       | Year          | Quarter    | Employer Number   |
| 24F PP                                | No Match Found      |           |             |               |            |                   |
| 6F DAU                                | Request Not Allowed |           |             |               |            |                   |
| National Directory of New Hires (W-4) | Match Data          | Liine De  |             | N             | Maria Las  |                   |
| Name                                  | Match Date          | No data f | ie Emi      | pioyer Name   | WORK LOC   | ation Address     |
|                                       |                     | NO Gata I | ounu.       |               |            |                   |
| FDSH Wage Match                       | 1                   |           |             |               |            |                   |
| Name                                  | Match Date          | Employ    | er Name     | Employer FEIN | Recent Pay | Date Gross Amount |
| 24F PP                                | Request Not Allowed |           |             |               |            |                   |
| Second R 6F DAU                       | Request Not Allowed |           |             |               |            |                   |
| Add Case Comment                      |                     |           |             | Send Rec      | quest 4 F  | Previous Next 🕨   |

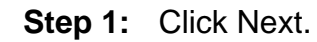

#### **Employment Gatepost**

#### **B Employment Gatepost**

| III Employment Gatepost                                                                                                    | Cancel 🗌 | Reset  |
|----------------------------------------------------------------------------------------------------|----------|--------|
| Effective Period                                                                                                    |          |        |
| Last Updated: 05/15/2020                                                                                                    |          |        |
| Questions                                                                                                    |          |        |
| * Is anyone in your household currently employed or on strike or anyone recently been employed (including goods / free rent in return for work (inkind income), OJT, etc)? | N - No   | ~      |
| Has anyone in your household recently refused employment, lost employment, or voluntarily reduced work hours?                                                              | N - No   | ~      |
| Is anyone in your household currently self-employed, (such as farming, babysitting, etc) or has anyone had self-employment in<br>the last 4 months?                        | N - No   | ~      |
| Does anyone have impairment related work expenses?                                                                                                    | N - No   | ~      |
| Does anyone in your household receive money for room and / or meals?                                                                                                    | N - No   | ~      |
| Has anyone in the household been previously sanctioned for FoodShare Employment and Training (FSET) and now requesting<br>FoodShare benefits?                              | N - No   | ~      |
| * Has anyone failed to cooperate with a W-2 agency, refused / quit a job or refused to apply for other benefits (W-2)?                                                     | N - No   | ~      |
| Based on client's response, populate blank fields as N                                                                                                    |          |        |
| Add Case Comment Cancel                                                                                                    | vious    | lext 🕨 |
|                                                                                                    |          |        |

**Step 1:** Use the shortcut to answer N – NO to all the questions.

Step 2: Click Next.

Cancel Reset

#### **Unearned Income Gatepost**

#### III Unearned Income Gatepost

| Effective Period                                       |                               |                                               |                   |
|--------------------------------------------------------|-------------------------------|-----------------------------------------------|-------------------|
| Last Updated: 05/15/                                   | 2020                          |                                               |                   |
| Unearned Income                                        |                               |                                               |                   |
| Does anyone in your household receir                   | ve income from any of these s | ources?                                       |                   |
| * AA - Adoption Assistance:                            | N - No 🗸                      | * AN - Annuities:                             | N - No 🗸          |
| * CH - Charitable Contributions:                       | N - No 🗸                      | * CS - Child Support / Maintenance / Alimony: | N - No 🗸          |
| * DI - Sick / Disability Benefits:                     | N - No 🗸                      | * DV - Dividends:                             | N - No 🗸          |
| ■FO - Foster Care:                                     | N - No 🗸                      | GR - General Relief:                          | N - No 🗸          |
| * IN - Interest:                                       | N - No 🗸                      | KC - Kinship Care:                            | N - No 🗸          |
| * MA - Military Allotment:                             | N - No 🗸                      | MN - Maintenance / Alimony:                   | N - No            |
| * MO - Money From Other Person:                        | N - No 🗸                      | *NA - National Refugee Relief:                | N - No 🗸          |
| * OT - Other:                                          | N - No 🗸                      | * PA - Assistance In Another State:           | N - No 🗸          |
| * PC - Personal Capital Gains:                         | N - No 🗸                      | * PE - Other Pension / Retirement:            | N - No 🗸          |
| * PS - Payments From Property Sold:                    | N - No 🗸                      | RE - RNIP:                                    | N - No            |
| * RR - Railroad Retirement:                            | N - No 🗸                      | * SI - Supplemental Security Income:          | N - No 🗸          |
| * SS - Social Security:                                | N - No 🗸                      | *TC - Tribal Per Capita Income:               | N - No 🗸          |
| * TR - Trust Fund:                                     | N - No 🗸                      | * TT - Tribal TANF:                           | N - No 🗸          |
| * UN - Unemployment Insurance:                         | N - No 🗸                      | ★ VE - Veteran Benefits:                      | N - No 🗸          |
| * WC - Workers Compensation:                           | N - No 🗸                      |                                               |                   |
| Educational Aid                                        |                               |                                               |                   |
| * Does anyone in your household receive                | ve educational aid?           | N                                             | - No 🗸            |
| Based on client's response, popula<br>Add Case Comment | ate blank fields as N         | Cancel                                        | Previous     Next |

**Step 1:** Use the shortcut to answer N – NO to all the questions.

Step 2: Click Next.

#### **Child Support Income**

For training cases, no information will be displayed.

| III Child Support Income     | )              |                      |                             |
|------------------------------|----------------|----------------------|-----------------------------|
|                              |                |                      |                             |
| Individual Information       |                |                      |                             |
| Last Updated:                |                |                      |                             |
| Recipient:                   |                |                      |                             |
| Custodial Parent:            |                |                      |                             |
| Court Order Information      |                |                      |                             |
| Absent Parent:               | KIDS           | PIN:                 |                             |
| Court Order Number:          |                |                      |                             |
| Pay Frequency:               |                |                      |                             |
|                              |                |                      |                             |
| CARES Process Date           | Current Amount | Arrears Amount       | Child Support Excess Amount |
|                              | No data        | a found.             |                             |
| Last These Mantha Devenantes |                |                      |                             |
| Last Three Months Payments:  |                |                      |                             |
| Payment Month                | Current Amount | Arrears Amount       | Child Support Excess Amount |
|                              | No data        | a found.             |                             |
| Average:                     | N/A            | N/A                  | N/A                         |
|                              |                |                      |                             |
|                              | Individual     | Updated on or before | ¢                           |
| Add Case Comment             |                |                      | Previous Next 🕨             |
| Step 1: Click                | Next.          |                      |                             |

#### **Expense Gatepost**

All fields on this page are gray because expenses are not relevant for W-2 eligibility.

| III Expense Gatepos                                                                          | t                                                                                                    | Cance | Reset |
|----------------------------------------------------------------------------------------------|----------------------------------------------------------------------------------------------------|-------|-------|
| Effective Period                                                                             |                                                                                                    |       |       |
| Ellective Fellou                                                                             |                                                                                                    |       |       |
| Last Updated:                                                                                | 05/15/2020                                                                                                    |       |       |
| Dependent Care Obligations                                                                   | / Payments                                                                                                    |       |       |
| Does anyone in your househo<br>incapacitated adult so that a h<br>job?                       | old pay for someone to care for a dependent child or disabled /<br>nousehold member can get to work or training / school or look for a |       | ~     |
| Support Obligations/ Paymen                                                                  | nts                                                                                                    |       |       |
| Does anyone in your househol<br>household (Child Support, Ma<br>guardian or attorney's fees? | old make any support payments to / for persons living in another<br>aintenance, etc.)? OR Is any person required by the court to pay   |       | ~     |
| Medical Expenses                                                                             |                                                                                                    |       |       |
|                                                                                              |                                                                                                    |       |       |

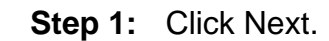

### **W-2 Up-Front Activity Requirements**

| 🚟 W-2 Up-Front A                             | Activity Requirer            | nents                      |                                                      |                | Cancel Reset |
|----------------------------------------------|------------------------------|----------------------------|------------------------------------------------------|----------------|--------------|
| Effective Period                             |                              |                            |                                                      |                |              |
| * Begin Month:                               | 11 / 2020                    | End Month:                 | MM / YYYY                                            | Last Updated:  | 11/05/2020   |
| Delete Reason:                               |                              | ~                          | ,                                                    |                |              |
| Additional Information                       |                              |                            |                                                      |                |              |
| Sequence:                                    | 1                            |                            |                                                      |                |              |
| FEP Interview Date:                          | 11/05/2020                   |                            |                                                      |                |              |
| * Are there any up-front ac<br>requirements? | tivity No 🗸                  |                            | Have the up-front activity<br>requirements been met? | ~              |              |
| L                                            |                              |                            |                                                      |                | 00           |
|                                              |                              | Sequence Updated of MM / D | on or before<br>D / YYYY Go                          | 5              |              |
| Add Work Program PIN Com                     | ment                         |                            |                                                      | Cancel 🗌 📢 Pre | vious Next 🕨 |
| Step 1:                                      | Ensure the <b>B</b> created. | e <b>gin Month</b> is t    | the same month                                       | the RFA wa     | S            |
| Step 2:                                      | In the FEP In                | i <b>terview Date</b> fi   | eld, enter TODA                                      | Y'S DATE.      |              |
| Step 3:                                      | Answer NO f                  | or <b>Are there an</b>     | y up-front activ                                     | ity requirer/  | nents?       |
| Step 4:                                      | Click Next.                  |                            |                                                      |                |              |

#### **Generate Summary**

| 🖽 Gen                        | nerate Sum         | mary                                                               |                                |                         | Cancel Cancel Reset |
|------------------------------|--------------------|--------------------------------------------------------------------|--------------------------------|-------------------------|---------------------|
| Effective                    | Period             |                                                                    |                                |                         |                     |
| Effective                    | e Date:            | 09/20/2023                                                         | Worker:                        | K CHAPPA (DCFD67)       |                     |
| Summary                      | y                  |                                                                    |                                |                         |                     |
| W-2 Signature: Y - Signature |                    | Y - Signature Recei                                                | ved 🗸 🔳                        |                         |                     |
| <b>≭</b> View Su             | ummary:            | E - English View                                                   |                                |                         |                     |
| *What we                     | ould you like to d | o? NA - Do not genera                                              | te summary 🗸 📹                 |                         |                     |
|                              |                    |                                                                    |                                |                         | 00                  |
|                              |                    |                                                                    | Updated on or before:          | Go                      | <b>9</b>            |
| Add                          | Case Comment       |                                                                    |                                | Cancel                  | Previous Next       |
|                              | Step 1:            | Select Y – SIGNAT                                                  | URE RECEIVE                    | D for the <b>W-2 \$</b> | Signature.          |
|                              | Step 2:            | Select NA – DO NO<br><b>you like to do?.</b><br>o This is used onl | OT GENERATE<br>ly in Training. | SUMMARY for             | What would          |
|                              | Step 3:            | Click Next.                                                        |                                |                         |                     |

### **Eligibility Determination**

#### **Initiate Eligibility**

| 🚟 Initiate Eligibilit                                                                        | Cancel Cancel Reset                                                                                                    |
|----------------------------------------------------------------------------------------------|----------------------------------------------------------------------------------------------------|
| Page Completion Status:<br>Eligibility Status:                                               | All pages are complete, you may proceed to eligibility by clicking the 'Next' button.<br>Based on the changes to the case, you should run eligibility. |
| What would you like to do                                                                    | »?                                                                                                    |
| <ul> <li>Run Eligibility</li> <li>Run Eligibility with Date<br/>Effective: MM / I</li> </ul> | Ignore W-2 income and asset tests to allow CMF/+ Placements to begin     Determine Potential FoodShare Supplement                                      |
| Add Case Comment                                                                             | Cancel Cancel Next                                                                                                    |
| Step 1:                                                                                      | Ensure the Run Eligibility button is selected.                                                                                                    |
| Step 2:                                                                                      | <ul> <li>Click Next.</li> <li>CWW runs eligibility, looking at all the data entered for this case.</li> </ul>                                          |

#### **Eligibility Run Results**

#### III Eligibility Run Results

#### • The following event has occurred:

GL314: No Potential Errors detected.

| Health | Care / CTS Program Results  |          |                       |                     |           |                    |            |   |
|--------|-----------------------------|----------|-----------------------|---------------------|-----------|--------------------|------------|---|
| Run    | Assistance Group            | Sequence | Benefit<br>Begin Date | Benefit End<br>Date | AG Status | Eligibility Status | Reasons    |   |
| 1      | CTSZ - CARETAKER            | 1        | 11/01/2023            |                     | DENIED    | FAIL               | <u>054</u> | ٩ |
|        | SUPPLEMENT - DID NOT APPLY  |          | 10/01/2023            | 10/31/2023          | DENIED    | FAIL               | <u>054</u> |   |
|        |                             |          | 09/01/2023            | 09/30/2023          | DENIED    | FAIL               | <u>054</u> |   |
|        | MA Z - MEDICAL ASSISTANCE - |          | 11/01/2023            |                     | DENIED    | FAIL               | <u>054</u> | 9 |
|        | DID NOT APPLY               |          | 10/01/2023            | 10/31/2023          | DENIED    | FAIL               | <u>054</u> |   |
|        |                             |          | 09/01/2023            | 09/30/2023          | DENIED    | FAIL               | <u>054</u> |   |

| lun | Assistance Group                   | Sequence | Benefit<br>Begin Date | Benefit End<br>Date | AG Status | Eligibility Status | Reasons    |   |
|-----|------------------------------------|----------|-----------------------|---------------------|-----------|--------------------|------------|---|
|     | FS Z - FOODSHARE - DID NOT         | 1        | 11/01/2023            |                     | DENIED    | FAIL               | 054        | 9 |
|     | APPLY                              |          | 10/01/2023            | 10/31/2023          | DENIED    | FAIL               | <u>054</u> |   |
|     |                                    |          | 09/19/2023            | 09/30/2023          | DENIED    | FAIL               | <u>054</u> |   |
|     | CC Z - CHILD CARE-DID NOT<br>APPLY | 1        | 11/01/2023            |                     | DENIED    | FAIL               | <u>054</u> | 9 |
|     |                                    |          | 10/01/2023            | 10/31/2023          | DENIED    | FAIL               | <u>054</u> |   |
|     |                                    |          | 09/01/2023            | 09/30/2023          | DENIED    | FAIL               | <u>054</u> |   |
|     | WW C - W-2 FOR OLDEST MINOR        | 1        | 11/01/2023            |                     | PEND      | PENDING            |            | 9 |
|     | CHILD WITH CUSTODIAL PARENT        |          | 10/01/2023            | 10/31/2023          | PEND      | PENDING            |            |   |
|     |                                    |          | 09/19/2023            | 09/30/2023          | PEND      | PENDING            |            |   |

**Step 1:** Carmen's case should display a Pend for W-2

If not, contact <u>PTTTrainingSupp@wisconsin.gov</u>

Step 2: Click the Magnifying Glass to the right of the W-2 results.

### **Assistance Group Composition Details**

| III Assistanc                                | e Group Co                  | mposition Details                  |               |                      | Cano        | el 🗌 Reset |
|----------------------------------------------|-----------------------------|------------------------------------|---------------|----------------------|-------------|------------|
| Assistance Group<br>Assistance Group<br>Run: | Overview<br>: WW C - W-2 FO | R OLDEST MINOR CHILD WITH          | CUSTODIAL PAR | ENT Sequence: 1      |             |            |
| Benefit Begin Mont                           | th                          | Benefit End Month                  |               | Eligibility Status   | Reas        | ons        |
| 06/01/2020                                   |                             |                                    |               | PASS                 | ł           |            |
| L                                            |                             |                                    |               |                      |             |            |
| Assistance Group                             | p Composition D             | etails                             |               |                      |             |            |
| Benefit Month: 06                            | /01/2020                    |                                    |               |                      |             |            |
| Individual                                   |                             | Original Participation Status      | Final Parti   | cipation Status      | Reas        | on Target  |
| MA                                           | 24F PP                      | ELIGIBLE ADULT                     | ELIGIBLE      | ADULT                | ▼           | 9          |
| S/ NC                                        | 6F DAU                      | ELIGIBLE CHILD                     | ELIGIBLE      | E CHILD              | ▼□          | 🔍 Yes      |
|                                              |                             |                                    |               |                      |             |            |
| <b>∂</b> Ĝ                                   | Assistance<br>WW C - W      | Group<br>-2 FOR OLDEST MINOR CHILL | Sequence      | Jpdated on or before | de <b>a</b> | 5          |
| Add Case Com                                 | nment                       |                                    |               | Cancel               | Previous    | Next 🕨     |

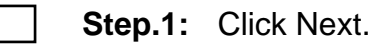

#### **Eligibility Summary**

#### **Eligibility Summary**

| 🚟 Eligibility Summary              |          |                       |                     |                               |                         |                 | Cancel [         | Reset             |
|------------------------------------|----------|-----------------------|---------------------|-------------------------------|-------------------------|-----------------|------------------|-------------------|
|                                    |          |                       |                     |                               |                         |                 |                  |                   |
| Assistance Group                   | Sequence | Benefit Begin<br>Date | Benefit End<br>Date | Assistance<br>Group<br>Status | Non-Financial<br>Result | Asset<br>Result | Income<br>Result | Benefit<br>Amount |
| CTSZ - CARETAKER SUPPLEMENT - DID  | 1        | 11/01/2023            |                     | DENIED                        |                         |                 |                  |                   |
|                                    |          | 10/01/2023            | 10/31/2023          | DENIED                        |                         |                 |                  |                   |
|                                    |          | 09/01/2023            | 09/30/2023          | DENIED                        |                         |                 |                  |                   |
| FS Z - FOODSHARE - DID NOT APPLY   | 1        | 11/01/2023            |                     | DENIED                        |                         |                 |                  |                   |
|                                    |          | 10/01/2023            | 10/31/2023          | DENIED                        |                         |                 |                  |                   |
|                                    |          | 09/19/2023            | 09/30/2023          | DENIED                        |                         |                 |                  |                   |
| CC Z - CHILD CARE-DID NOT APPLY    | 1        | 11/01/2023            |                     | DENIED                        |                         |                 |                  |                   |
|                                    |          | 10/01/2023            | 10/31/2023          | DENIED                        |                         |                 |                  |                   |
|                                    |          | 09/01/2023            | 09/30/2023          | DENIED                        |                         |                 |                  |                   |
| WW C - W-2 FOR OLDEST MINOR CHILD  | 1        | 11/01/2023            |                     | PEND                          |                         |                 |                  |                   |
| WITT COSTODIAL PARENT              |          | 10/01/2023            | 10/31/2023          | PEND                          |                         |                 |                  |                   |
|                                    |          | 09/19/2023            | 09/30/2023          | PEND                          |                         |                 | D PASS           |                   |
| MAZ - MEDICAL ASSISTANCE - DID NOT | 1        | 11/01/2023            |                     | DENIED                        |                         |                 |                  |                   |
|                                    |          | 10/01/2023            | 10/31/2023          | DENIED                        |                         |                 |                  |                   |
|                                    |          | 09/01/2023            | 09/30/2023          | DENIED                        |                         |                 |                  |                   |
|                                    |          |                       | Updated             | on or before                  |                         |                 |                  |                   |
|                                    |          |                       | MM                  |                               | Y Go                    |                 |                  |                   |
| Add Case Comment                   |          |                       |                     |                               | Cancel                  | 🗆 📢 Pre         | vious            | Next 🕨            |

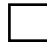

Step 1: Click Next.

#### **Verification Checklist**

| III Verificatio              | on Checklist                     |                                   |                                       | C           | Cancel 🗌    | Reset |
|------------------------------|----------------------------------|-----------------------------------|---------------------------------------|-------------|-------------|-------|
| Application Entry<br>Section | Individual                       | Туре                              | Pending Information /<br>Verification | Ass<br>/ Se | istance Gro | pup   |
| Benefits/School              | LUCIA CHAPPA 6F                  | School Enrollment                 | - Enrollment Status                   | WW          | / C 01      | 9     |
|                              | DAU                              |                                   | - Learnfare Status                    | WW          | / C 01      |       |
|                              | Individual<br>ALL                | Assistance Group<br>✓ ALL         | Updated on or<br>MM DD                |             |             |       |
| Step                         | <b>) 1:</b> Ensure (<br>Learnfar | Carmen's case is pe<br>re Status. | ending for Enrollment                 | Status and  |             | ext 🕨 |

Step 2: Click Next.

#### **Verification Due Dates**

| III Verifica                                                                                 | tion Du  | ie Dates                                  |                         |                    |                                        |        |              |                | Cancel                 | Reset                 |
|----------------------------------------------------------------------------------------------|----------|-------------------------------------------|-------------------------|--------------------|----------------------------------------|--------|--------------|----------------|------------------------|-----------------------|
| Verification D                                                                               | ue Dates |                                           |                         |                    |                                        |        |              |                |                        |                       |
| Assistance<br>Group                                                                          | Sequence | Verification Verifi<br>Due Date           | cation Extended<br>Date | b                  | Verification Extend<br>Due Date Reason | ed App | lication/Rer | newal Due Date | e Applicatio<br>Reason | on/Renewal            |
| W-2 FOR<br>OLDEST<br>MINOR<br>CHILD WITH<br>CUSTODIAL<br>PARENT<br>Employments<br>Individual | 01       | 09/28/2023 MM<br>Verification<br>Employer |                         | YYY 🙆<br>Pending I | nformation / Verificat                 | tion   | Assistan     | (YYYY)         | Suppress               | Reason to<br>Suppress |
|                                                                                              |          |                                           |                         |                    |                                        |        | Sequenc      | C              | LVFL                   | EVFE                  |
|                                                                                              |          |                                           |                         | No                 | data found.                            |        |              |                |                        |                       |
|                                                                                              |          | Proview                                   | /erification Che        | cklist Corre       | spondence                              | )      |              |                |                        |                       |
|                                                                                              |          | i ionom i                                 |                         |                    |                                        | ▶      |              |                |                        |                       |
| Add Case                                                                                     | Comment  |                                           |                         |                    |                                        |        | Cance        | el 🗆 📢 Pro     | evious                 | Next 🕨                |

**Step 1:** Review the **Verification Due Date**. Do not enter any information on this page.

Step 2: Click Next.

#### **Pending/Not Verified Information**

| 🚟 Pending /                  | Not Verified In         | formation                |                      |                                   | Cancel     | Reset    |
|------------------------------|-------------------------|--------------------------|----------------------|-----------------------------------|------------|----------|
| Pending Informa              | tion - Last Eligibility | Run as of 09/20/2023     |                      |                                   | S          | ihow All |
| Application Entry<br>Section | Individual              | Туре                     | Pending Verification | Assistance<br>Group /<br>Sequence | Due Date   | Verif    |
| Benefits/School              | LUCIA CHAPPA 6F         | School Enrollment        | Learnfare Status     | WW C 01                           | 09/28/2023 | ?        |
|                              | DAU                     | School Enrollment        | Enrollment Status    | WW C 01                           | 09/28/2023 | ?        |
| Not Verified Info            | rmation - Last Eligibil | ity Run as of 09/20/2023 | 3                    |                                   | s          | how All  |
| Application Entry<br>Section | Individual              | Туре                     | Not Verified         | Not Verified                      |            |          |
|                              |                         |                          | No data found        |                                   |            |          |
|                              | Individual ALL          | Assistanc                | e Group              | Go                                |            |          |
| Add Case Con                 | nment                   |                          |                      | Cancel                            | Previous   | Next 🕨   |

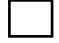

Step 1: Click Next.

#### **Confirm Eligibility**

| 🚟 Confirm Eligibility                 |           |                       |              |                |                |                   |                 |                  | Car                 | icel 🗌 | Reset    |
|---------------------------------------|-----------|-----------------------|--------------|----------------|----------------|-------------------|-----------------|------------------|---------------------|--------|----------|
| Health Care / CTS Results             |           |                       |              |                |                |                   |                 |                  |                     |        |          |
| Program                               | Sequence  | Benefit Begin<br>Date | Bene<br>Date | fit End        | Benefi<br>Amou | it AG Sta<br>nt   | atus Eli<br>Sta | gibility<br>atus | Reasons             | •      | Confirm? |
|                                       | Progra    | m either not          | request      | ed or al       | ready co       | nfirmed.          |                 |                  |                     |        |          |
| FoodShare Results                     |           |                       |              |                |                |                   |                 |                  |                     |        |          |
| Program                               | Sequence  | Benefit Begin<br>Date | Bene<br>Date | fit End        | Benefi<br>Amou | it AG Sta<br>nt   | atus Eli<br>Sta | gibility<br>atus | Reasons             | •      | Confirm? |
|                                       | Progra    | m either not          | request      | ed or al       | ready co       | nfirmed.          |                 |                  |                     |        |          |
| Child Care Results                    |           |                       |              |                |                |                   |                 |                  |                     |        |          |
| Program                               | Sequence  | Benefit Begin<br>Date | Bene<br>Date | fit End        | Benefi<br>Amou | it AG Sta<br>nt   | atus Eli<br>Sta | gibility<br>atus | Reasons             | i      | Confirm? |
|                                       | Progra    | m either not          | request      | ed or al       | ready co       | nfirmed.          |                 |                  |                     |        |          |
| W-2 Results                           |           |                       |              |                |                |                   |                 |                  |                     |        |          |
| Program                               | Sequence  | Benefit Begin<br>Date | Bene<br>Date | fit End        | Benefi<br>Amou | it AG Sta<br>nt   | atus Eli<br>Sta | gibility<br>atus | Reasons             | i      | Confirm? |
| WW C - W-2 FOR OLDEST MINOR           | 1         | 11/01/2023            |              |                | N/A            | PEND              | PE              | NDING            |                     |        | No 🗸     |
| CHIED WITH COSTODIAL PARENT           |           | 10/01/2023            | 10/31        | /2023          | N/A            | PEND              | PE              | NDING            |                     |        |          |
|                                       |           | 09/19/2023            | 09/30        | )/2023         | N/A            | PEND              | PE              | NDING            |                     |        |          |
| Confirmed Assistance Group Eligibilit | y Summary |                       |              |                |                |                   |                 |                  |                     |        |          |
| Program                               | Sequ      | ence Benefit<br>Date  | Begin        | Benefi<br>Date | End            | Benefit<br>Amount | AG Sta          | tus El           | ligibility<br>tatus | Reas   | ons      |
|                                       |           | No conf               | irmed r      | ecord fo       | ound.          |                   |                 |                  |                     |        |          |
| Add Case Comment                      |           |                       |              |                |                | (                 | Cancel (        |                  | Previous            |        | Next 🕨   |
|                                       | _         |                       |              | _              |                | _                 |                 | _                |                     |        |          |
| <b>Step 1:</b> Review                 | the Co    | nfirm El              | igibi        | lity p         | bage f         | for accu          | iracy.          | Car              | men's               |        |          |

1: Review the **Confirm Eligibility** page for accuracy. Carmen's case should show as PEND and PENDING for **WW C – W-2**.

**Step 2:** You are unable to do anything on this page. Click the Cancel checkbox.

#### **Case Comments**

**Step 1:** From the **Navigation Menu**, navigate to the **Case Comments** page.

- **Step 2:** Enter appropriate comments regarding the completion of this application.
  - Example: Carmen attended her eligibility appointment today. She reports that her household consists only of herself and her daughter, Lucia. She provided SSNs for herself and Lucia. She provided birth certificates for herself and Lucia to verify birth date, U.S. citizenship, and household relationships. Carmen provided a driver's license to verify her identity, and mail received at her current address to verify WI residency. Carmen reports no employment, no earned income, and no unearned income for the entire household. Carmen reports the only assets for the household are her checking account and a vehicle. She provided a bank statement to verify her checking account information and the vehicle title to verify her vehicle information. The vehicle value was verified with NADA. No up-front activities were assigned as a condition of eligibility due to agency policy. Carmen did not have proof of Lucia's school enrollment and attendance. Case is pending for Enrollment Status and Learnfare Status.
- **Step 3:** Choose I INTAKE as the **Comment Type**.
- Step 4: Click Add.

#### **Congratulations!**

This completes initial Eligibility for Carmen. You can go back and review any of the pages in CWW using the **Navigation Menu**. You will return to Carmen's case to finish her eligibility in a future entry.

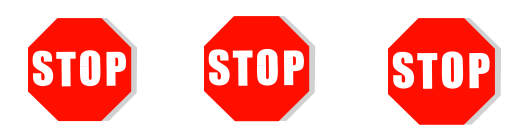

Send an email with Carmen's case number to the Partner Training Team at <u>PTTTrainingSupp@wisconsin.gov</u> with the subject line "*Initial Eligibility-Carmen.*" Your entries will be reviewed, and feedback will be provided. Use the feedback to help you move forward.

You have one more case to enter and a lot more to learn about Eligibility. You can feel more confident with CWW now that you have entered your first case! The next case will be a little more difficult and add some additional pages, but with what you've learned so far, you'll be able to continue working your way through this course.

# Haylee

Now that you have entered correct verifications for non-financial and financial information and determined eligibility for Carmen, it's time to take what you learned and apply that knowledge to Haylee's case entries. There are fewer instructional prompts in this section. Refer to previous pages and instructions in this System Entry Guide: Eligibility for help and reminders as you make Haylee's entries.

Log on to the CWW Training Environment, and from the CARES Worker Web Home page, locate your Haylee case on the Recent Cases list. **Select** your Haylee case to navigate to her **RFA Summary** page.

## Haylee's Case

Haylee lives with her son, Parker, who is nine years old, and her daughter, Sophia, who is three weeks old. She provides you with Social Security numbers for her and Parker, and birth certificates for everyone. Sophia has not yet received her Social Security number.

Haylee has legal custody of both children. Parker and Sophia do not have the same father.

Haylee would like to get her notifications by email, and provides you with her email address, <u>Haylee@emailservice.com</u>. She has not lived in Wisconsin her whole life. About three years ago, she moved to Minnesota with Parker's father. After their relationship ended, she moved back to Wisconsin to be closer to her family. That was about one year ago.

Haylee manages her own finances and does not request her W-2 payment to go to any vendor.

Everyone in the household speaks English and was born in Wisconsin. Birth certificates are provided for everyone. She also provides hospital records showing Sophia's Social Security application date. Haylee identifies none of them as Hispanic. She identifies her race as White (European), Parker's race as White (European) and Black (Unknown), and Sophia's race as White (European).

Haylee has her driver's license with her, and you use that to verify her identity. Everyone in the household is cooperating with SSN. All of them reside in Wisconsin, and Haylee plans to stay here. Haylee has never been married, although she does inform you that she is in a relationship with Sophia's father. She provides a bill with her address on it. No one in the household is a migrant farm worker or a fleeing felon. Haylee lives in her own apartment, which she pays for. Parker receives SSI due to his diagnosis of Autism. Haylee provides documentation of this.

Haylee has her high school diploma and attended one year of post-secondary education. She currently is not in school. Parker completed third grade last year and currently is in fourth grade. He has an Individualized Education Plan (IEP) and seems to do well with that plan. Haylee provides you with Parker's school records and attendance report.

Haylee is not pregnant and has no drug felonies.

Haylee provides you the phone number for Parker's other parent, Simon. Legal parentage has been established for Parker. Haylee and Simon were never married and get along amicably. You review with Haylee policy on cooperation with child support and good cause. Haylee is cooperating and does not claim good cause. There is a child support order in place. She also provides you the contact information for Sophia's other parent, Luka. Haylee and Luka are not married, and legal parentage for Sophia has not yet been established. You refer the case to child support, and Haylee is cooperating. She does want to get legal parentage established.

Haylee has a pre-paid debt card and savings account. She provides a printout of her account information, which you review. Haylee's current pre-paid debit card balance is \$12.00 and her savings account balance is \$120.00. She chooses not to use either account for Electronic Funds Transfer (EFT).

### Entries

#### **RFA Summary**

Just like with Carmen, you left the case after Client Registration. The **RFA Summary** page is the first page to display.

| Step 1: | Confirm your worker ID is entered.                                                                                                    |
|---------|----------------------------------------------------------------------------------------------------|
| Step 2: | Enter Haylee's RFA month (MM) and year (YYYY) in the <b>Enter Begin Month for New Data</b> field at the bottom of the page.                                   |
| Step 3: | Select Begin Intake Interview.                                                                                                    |
| Step 4: | Click Next.                                                                                                    |
| Step 5: | <ul> <li>Progress through the following pages:</li> <li>Review Basic Information</li> <li>Individual/Case Clearance Results</li> <li>Case Comments</li> </ul> |

| Household | Members |
|-----------|---------|
|-----------|---------|

| Step 1: | Enter Haylee's <b>Birth Date Verification</b> . |
|---------|-------------------------------------------------|
| Step 2: | Click the Add New Information button.           |

- **Step 3:** Add Parker, verifying all required information.
- **Step 4:** Click the Add New Information button again to add Sophia. Verify all required information.
  - Remember, Sophia does not have an SSN yet. Leave that field blank.
- **Step 5:** Click Next.
  - Step 6: Proceed through Program Request pages.
     o All Program Requests should be NO, except for the W-2 Request.

#### W-2 Request

- **Step 1:** Enter your worker ID as the **Assigned FEP ID**.
- **Step 2:** Haylee does not receive a housing subsidy.
- **Step 3:** Refer Haylee to W-2 Work Program Referral for Assessment.

| ' |
|---|

Step 4: Click Next.

#### **Interview Details**

**Step 1:** Haylee is meeting with you face to face.

#### **Household Relationships**

- **Step 1:** Record the relationships of the household members.
- **Step 2:** Haylee has legal custody of both children.
- **Step 3:** Click Next after your entries for each person to move forward to the next person.
- **Step 4:** After all household relationships are entered, the driver flow proceeds to the next page.

#### **Relevance Results**

CWW shows all individuals in the household as relevant to the W-2 case.

#### Individual/Case Clearance Results

 Step 1:
 All individuals should pass Clearance. Review the Individual Clearance and the Case Clearance results to ensure they are correct. If you have a match, contact

 PTTTrainingSupp@wisconsin.gov
 for help. Click Next to proceed to the results for the next individual until all household members have gone through clearance.

#### **General Case Information**

- **Step 1:** Haylee has not lived in Wisconsin her whole life. Indicate that she moved to Minnesota three years ago and moved back to Wisconsin one year ago.
- **Step 2:** She does not have an **Alternate Mailing Address**. Click Next.
  - Step 3: Click the radio button Override Post Office Suggested Address Keep address listed in Original Address section.

Step 4: Click Next.

#### **Electronic Contact Information**

Step 1: Answer YES to Get letters online with email notification instead of by regular mail?

**Step 2:** Enter Haylee's email address.

#### **Representatives/W-2 Vendor Gatepost**

Step 1: Answer NO to these questions.

Step 2: Click Next.

#### **Permanent Demographics**

- Step 1: Enter the required fields for all individuals in the household. This includes: Language, Citizenship, Ethnicity, and Race.
  - **Step 2:** Enter Sophia's birth date for her **SSN Application Date**.
- **Step 3:** Click Next to proceed through all individuals in the household.

| Current Demographics |                                                                                                    |  |
|----------------------|----------------------------------------------------------------------------------------------------|--|
| Step 1:              | Enter the Identity Verification field for Haylee.                                                                                         |  |
| Step 2:              | Everyone is <b>Currently living in WI</b> (verify for Haylee), <b>Intends to Reside in WI</b> , and is not a <b>Migrant Farm Worker</b> . |  |
| Step 3:              | All members of the household are SINGLE-NEVER MARRIED.                                                                                    |  |
| Step 4:              | No one is Fleeing Felon Or In Violation of Probation/Parole.                                                                              |  |
| Step 5:              | Their Living Arrangement is independent.                                                                                                  |  |

#### **Benefits Received**

| Benefits Received [1 of 2]              |                               |               |               |                                      |
|-----------------------------------------|-------------------------------|---------------|---------------|--------------------------------------|
| Effective Period                        |                               |               |               |                                      |
| * Begin Month:                          | 06 / 2020                     | Last Update   | d:            |                                      |
|                                         |                               |               |               |                                      |
| Additional Information                  |                               |               |               |                                      |
| Individual:                             |                               |               |               |                                      |
| Has the individual received a           | ny of the following benefits? |               |               |                                      |
| Other State SNAP:                       |                               | ~             | Verification: |                                      |
| Tribal Commodities:                     |                               | ~             | Verification: | ▼ 1                                  |
| SSDI Payments:                          | No                            | ~             | Verification: | ▼ 1                                  |
| SSI Payments:                           | Yes                           | ~             | Verification: | SC - SSA OR SSI RECORDS OR CHECK 🗸 📜 |
| SSI Letter:                             |                               | ~             | Verification: | ▼ 1                                  |
| Foster Care/Subsidized<br>Guardianship: |                               | ~             |               |                                      |
| Foster Care Court Order?:               |                               | ¥             | Verification: | <ul><li>▼</li></ul>                  |
| QDWI Referral:                          |                               | ~             | Verification: | ✓ 🔳                                  |
| Obsolete Information                    |                               |               |               |                                      |
| Other State AFDC:                       |                               |               |               |                                      |
| General Relief:                         | ~                             | Verification: |               |                                      |
|                                         | ·                             |               |               | Enter New Begin Month MM             |

| Step 1: | Enter YES for Parker's receipt of SSI Payments.   |
|---------|---------------------------------------------------|
| Step 2: | Verify this by SC – SSA OR SSI RECORDS OR CHECKS. |
| Step 3: | Enter NO for SSI 1619(b).                         |

| School Enrollment |           |                                                                                                    |  |  |
|-------------------|-----------|----------------------------------------------------------------------------------------------------|--|--|
|                   | Step 1:   | Record information for Parker.                                                                                |  |  |
|                   | Step 2:   | Verify Parker's enrollment with SR – SCHOOL RECORD.                                                           |  |  |
|                   | Step 3:   | He is a student in good standing. Verify this with AR – ATTENDANCE REPORT.                                    |  |  |
| Indi              | vidual N  | on-Financial Gatepost                                                                                         |  |  |
|                   | Step 1:   | Answer N - NO to each of these questions.                                                                     |  |  |
| Abse              | ent Pare  | nt                                                                                                    |  |  |
|                   | Step 1:   | Enter Simon's information, including phone number.                                                            |  |  |
|                   | Step 2:   | Select YES to Refer to IV-D? and include the absence reason.                                                  |  |  |
|                   | Step 3:   | PARKER 9M SON is the <b>Individual</b> , and legal parentage has been established.                            |  |  |
|                   | Step 4:   | Haylee is Parker's caretaker relative.                                                                        |  |  |
|                   | Step 5:   | Click Next.                                                                                                   |  |  |
|                   | Step 6:   | Enter Luka's information.                                                                                     |  |  |
|                   | Step 7:   | Refer to child support and indicate that legal parentage has not yet been established.                        |  |  |
|                   | Step 8:   | Haylee is Sophia's caretaker relative.                                                                        |  |  |
|                   | Step 9:   | Click Next.                                                                                                   |  |  |
| Asse              | et Gatepo | ost                                                                                                    |  |  |
|                   | Step 1:   | Enter YES for Prepaid Debit Card and Savings Account.                                                         |  |  |
|                   | Step 2:   | Click Next.                                                                                                   |  |  |
| Liqu              | id Asset  | S                                                                                                    |  |  |
|                   | Step 1:   | Enter Haylee's Savings Account information, including account balance (\$120), account number, and bank name. |  |  |

**Step 2:** This is not being used for EFT.

Step 3: Click Next twice.

**Step 4:** Enter Haylee's Prepaid Debit Card, including account balance (\$12), account number, and bank name.

- **Step 5:** This is not being used for EFT.
- Step 6: Click Next twice.

#### **Employment Queries**

Step 1: Click Next.

#### **Employment Gatepost**

Step 1: Answer all questions as no, then click Next.

#### **Unearned Income Gatepost**

| III Unearned Income Gatepo              | ost                         |                                             | Cancel Reset                                                          |
|-----------------------------------------|-----------------------------|---------------------------------------------|-----------------------------------------------------------------------|
|                                         |                             |                                             |                                                                       |
| Effective Period                        | 20                          |                                             |                                                                       |
| Last Opdated. 06/09/20.                 | 20                          |                                             |                                                                       |
| Unearned Income                         |                             |                                             |                                                                       |
| Does anyone in your household receive   | income from any of these so | purces?                                     |                                                                       |
| * AA - Adoption Assistance:             | ~                           | * AN - Annuities:                           | ×                                                                     |
| * CH - Charitable Contributions:        | ~                           | CS - Child Support / Maintenance / Alimony: | Y - Yes 🗸                                                             |
| * DI - Sick / Disability Benefits:      | ~                           | * DV - Dividends:                           | ~                                                                     |
| ■FO - Foster Care:                      | ~                           | GR - General Relief:                        | ~                                                                     |
| * IN - Interest:                        | ~                           | KC - Kinship Care:                          | N - No 🗸                                                              |
| * MA - Military Allotment:              | ~                           | MN - Maintenance / Alimony:                 | N - No                                                                |
| * MO - Money From Other Person:         | ~                           | *NA - National Refugee Relief:              | ×                                                                     |
| * OT - Other:                           | ~                           | * PA - Assistance In Another State:         | ~                                                                     |
| * PC - Personal Capital Gains:          | ~                           | * PE - Other Pension / Retirement:          | <b>~</b>                                                              |
| * PS - Payments From Property Sold:     | ~                           | RE - RNIP:                                  | N - No                                                                |
| * RR - Railroad Retirement:             | ~                           | SI - Supplemental Security Income:          |                                                                       |
| * SS - Social Security:                 | ~                           | *TC - Tribal Per Capita Income:             | ? - Doesn't know or questionable<br>F - Failed to provide information |
| * TR - Trust Fund:                      | ~                           | TT - Tribal TANF:                           | N - No<br>O - Fail W-2 and/or CC                                      |
| * UN - Unemployment Insurance:          | ~                           | * VE - Veteran Benefits:                    | Y - Yes                                                               |
| * WC - Workers Compensation:            | ~                           |                                             |                                                                       |
| Educational Aid                         |                             |                                             |                                                                       |
| * Does anyone in your household receive | educational aid?            | Γ                                           | ~                                                                     |
|                                         |                             |                                             |                                                                       |

Based on client's response, populate blank fields as N

## Step 1: Enter Y – YES for SI – Supplemental Security Income and for CS – Child Support / Maintenance / Alimony.

Step 2: Click Next.

### **Child Support Income**

| 🔠 Un           | earned Inc      | ome                                                 | Cancel Reset         |
|----------------|-----------------|-----------------------------------------------------|----------------------|
| Selecte        | ed Incomes To I | Be Entered                                          |                      |
| CS             | i SI            |                                                     |                      |
| Effectiv       | ve Period       |                                                     |                      |
| * Begin        | Month:          | 06 / 2020 End Month: MM / YYYY Last Updated:        |                      |
| Delete         | e Reason:       |                                                     |                      |
| Income         | e Information   |                                                     |                      |
| Individ        | dual:           | 9M SON V SSN: Sequ                                  | ience: 0             |
| * Incom        | e Type:         | CSCC - CHILD SUPP-CURRENT,NOT RTND                  |                      |
| * Verific      | ation:          | DE - DATA EXCHANGE                                  |                      |
| Claim          | SSN Number:     | N/A                                                 |                      |
| * Income       | e Begin Date:   | 06 /09 / 2019 🗐 Income End Date:                    | MM / DD / YYYY 🗐     |
| * Income       | e Discontinued? | No  V Date Loss Of Income Reported:                 |                      |
| * Freque       | ency Period:    | M - MONTHLY                                         | 0                    |
| * Income       | e Available?    | Yes V Monthly Converted Amount:                     | \$                   |
| Month          | ly MA Amount:   | \$                                                  |                      |
| Month<br>Amour | ly BC+ Taxable  | \$                                                  |                      |
|                |                 |                                                     |                      |
| Dotaile        |                 |                                                     |                      |
| )elete         | Gross Inco      | ne Amount Verification                              |                      |
|                | \$              |                                                     | ▼ 1                  |
|                | ■BC+ Tax        | <i>ble Amount</i> Verification                      |                      |
|                | \$              | •                                                   |                      |
| k l            |                 |                                                     | Reset Add            |
|                | Gross Incom     | Amount Verification BC+ Taxable Amount Verification | Delete               |
|                | 200.00          | DE - DATA EXCHANGE                                  | 2                    |
|                |                 |                                                     | Calculate            |
|                |                 |                                                     | ouround o            |
|                |                 |                                                     |                      |
|                | 01.0.0.4        | Onland DADKED on the individual and OOOO            | and the second       |
|                | Step 1:         | Select PARKER as the individual and USUU            | as the <b>income</b> |
|                |                 | <b>Type</b> . Choose DE – DATA EXCHANGE for the     | ne verification.     |
|                | Sten 2.         | Use a date a year ago for the <b>Income Regin</b>   | Date This            |
|                | 0100 2.         | income is not discontinued: it is monthly and       | lit is available     |
|                |                 | meene is not discontinued, it is monthly, and       |                      |
|                | Step 3:         | Enter the Gross Income Amount of \$200 w            | ith a Verification   |
|                |                 | of DE – DATA EXCHANGE.                              |                      |
|                |                 |                                                     |                      |
|                | Step 4:         | Click Add to add this information to the dynal      | ist.                 |
|                | •               | ,                                                   |                      |

#### Step 5: Click Calculate.

| Step 6: | Click Next. |
|---------|-------------|
|---------|-------------|

| III Unearned Incon       | Cancel Cancel Res                                                  | iet |
|--------------------------|--------------------------------------------------------------------|-----|
| Selected Incomes To Be I | Entered                                                            |     |
| SI                       |                                                                    |     |
| Effective Period         |                                                                    |     |
| Begin Month:             | 3 / 2020 End Month: MM / YYYY Last Updated:                        |     |
| Delete Reason:           |                                                                    |     |
| Income Information       |                                                                    |     |
| * Individual:            | 9M SON V SSN: Sequence: 0                                          |     |
| * Income Type:           | SI - SUPPLEMENTAL SECURITY INCOME                                  |     |
| * Verification:          | SA - SSA DOCUMENT                                                  |     |
| Claim SSN Number:        | N/A                                                                |     |
| * Income Begin Date:     | 06 /01 / 2016 🙆 Income End Date: MM /DD / YYYY 🙆                   |     |
| * Income Discontinued?   | No ✔ Date Loss Of Income Reported: MM /DD / YYYY @                 |     |
| * Frequency Period:      | M - MONTHLY V T Number of Pays: 0                                  |     |
| Income Available?        | Yes V Monthly Converted Amount: \$                                 |     |
| Monthly MA Amount:       | \$                                                                 |     |
| Monthly BC+ Taxable      | \$                                                                 |     |
| Amount:                  |                                                                    |     |
|                          |                                                                    |     |
| Details                  |                                                                    |     |
| Delete Gross Incom       | me Amount Verification                                             |     |
| BC+ Taxa                 | 623 00 SA - SSA DOCUMENT                                           |     |
| \$                       |                                                                    |     |
| <b>•</b>                 | · Reset Add                                                        |     |
|                          | Amount Mailladar Dot Trackis Amount Mailladar DotA                 |     |
| Gross Income             | e Amount Verification BC+ Taxable Amount Verification Delete       |     |
| · ·                      |                                                                    |     |
|                          | Calculate                                                          |     |
| Comments:                |                                                                    |     |
|                          |                                                                    |     |
| Sten 1.                  | Select PARKER as the individual and select SI –                    |     |
|                          | SUPPLEMENTAL SECURITY INCOME as the <b>Income Type</b>             |     |
|                          | Enter SA - SSA DOCUMENT and the <b>Verification</b> .              |     |
|                          |                                                                    |     |
| Step 2:                  | Enter a date four years ago as the <b>Income Begin Date</b> . This |     |
| ·                        | income is not discontinued; it is monthly, and it is available.    |     |
|                          | •                                                                  |     |
| Step 3:                  | Skip the <b>Disregards and Expenses</b> section.                   |     |

| Step 4: | Enter Parker's Federal SSI income with a Gross Income                                             |
|---------|---------------------------------------------------------------------------------------------------|
|         | Amount of \$623 in the <b>Details</b> section using SA—SSA DOCUMENT for the <b>Verification</b> . |
|         |                                                                                                   |

**Step 5:** Click Add to add this income to the dynalist.

Step 6: Click Calculate.

| III Unearned Inco              | ome                          |                               | Cancel Reset    |
|--------------------------------|------------------------------|-------------------------------|-----------------|
| Effective Period               |                              |                               |                 |
| * Begin Month: 0               | 06 / 2020 End Month:         | MM / YYYY Last Updated:       |                 |
| Delete Reason:                 |                              |                               |                 |
| Income Information             |                              |                               |                 |
| * Individual:                  | 9M SON                       | SSN: Sec                      | uence: 0        |
| * Income Type:                 | SISS - STATE SUPPL SECURITY  |                               |                 |
| * Verification:                | SC - SSA OR SSI RECORDS OR C | CHECKS 🗸 🔳                    |                 |
| Claim SSN Number:              | N/A                          |                               |                 |
| * Income Begin Date:           | 06 /01 / 2014 🗐              | Income End Date:              | MM /DD / YYYY 🗐 |
| * Income Discontinued?         | No 🗸                         | Date Loss Of Income Reported: |                 |
| * Frequency Period:            | M - MONTHLY 🗸 📜              | Number of Pays:               | 0               |
| * Income Available?            | Yes 🗸                        | Monthly Converted Amount:     | \$ 83. 78       |
| Monthly MA Amount:             | \$ 83. 78                    |                               |                 |
| Monthly BC+ Taxable<br>Amount: | \$                           |                               |                 |

| Step 1: | Click the Add New Information button to add the state amount of SSI income.                                                                                      |
|---------|----------------------------------------------------------------------------------------------------|
| Step 2: | Select PARKER as the individual and select SISS – STATE SUPPL SECURITY INCOME as the <b>Income Type</b> .                                                        |
| Step 3: | Enter SC—SSA OR SSI RECORDS OR CHECKS as the<br>Verification.                                                                                                    |
| Step 4: | Use the same date as the SI begin date as the <b>Income Begin Date</b> .                                                                                         |
| Step 5: | This income is not discontinued, and it is available.                                                                                                    |
| Step 6: | Skip the Disregards and Expenses section.                                                                                                    |
| Step 7: | Enter Parker's State SSI <b>Gross Income Amount</b> of \$83.78 in the <b>Details</b> section using SC—SSA OR SSI RECORDS OR CHECKS for the <b>Verification</b> . |

Step 8: Click Add to add this income to the dynalist.

Step 9: Click Calculate.

Step 10: Click Next.

#### **Expense Gatepost**

Step 1: Click Next.

#### **W-2 Up-Front Activity Requirements**

Step 1: Haylee was not assigned up-front activities. Select NO and then click Next.

#### **Generate Summary**

**Step 1:** Select Y – SIGNATURE RECEIVED for the **W-2 Signature** field.

**Step 2:** Select NA – DO NOT GENERATE SUMMARY. • We use this option in the Training environment.

Step 3: Click Next.

#### **Initiate Eligibility**

You now have collected all the necessary information to determine eligibility; this page begins the eligibility determination process.

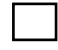

**Step 1:** Ensure the Run Eligibility button is selected.

- Step 2: Click Next.
  - CWW runs eligibility, looking at all the data entered for this case.

#### **Eligibility Run Results**

Haylee's case should display a Pass for W-2. If the case does Step 1: not pass, contact PTTTrainingSupp@wisconsin.gov

**Step 2:** Click the Magnifying Glass to the right of the W-2 results.

#### **Assistance Group Composition Details**

Step 1: Click Next.

#### **Eligibility Summary**

Step 1: Click Next.

#### **Confirm Eligibility**

| 🚟 Confirm Eligibility                                      |                                     |                                    |                                          |                        |                                        |                                    | Can                                  | cel Reset |
|------------------------------------------------------------|-------------------------------------|------------------------------------|------------------------------------------|------------------------|----------------------------------------|------------------------------------|--------------------------------------|-----------|
| Health Care / CTS Results                                  |                                     |                                    |                                          |                        |                                        |                                    |                                      |           |
| Program                                                    | Sequence                            | Benefit Begin<br>Date              | Benefit End<br>Date                      | Benefit<br>Amoun       | AG Statu<br>t                          | s Eligibilit<br>Status             | y Reasons                            | Confirm?  |
|                                                            | Progra                              | am either not re                   | equested or all                          | ready con              | firmed.                                |                                    |                                      |           |
| FoodShare Results                                          |                                     |                                    |                                          |                        |                                        |                                    |                                      |           |
| Program                                                    | Sequence                            | Benefit Begin<br>Date              | Benefit End<br>Date                      | Benefit<br>Amoun       | AG Statu                               | s Eligibilit<br>Status             | y Reasons                            | Confirm?  |
|                                                            | Progra                              | am either not re                   | equested or all                          | eady con               | firmed.                                |                                    |                                      |           |
| Child Care Results                                         |                                     |                                    |                                          |                        |                                        |                                    |                                      |           |
| Program                                                    | Sequence                            | Benefit Begin<br>Date              | Benefit End<br>Date                      | Benefit<br>Amoun       | AG Statu                               | s Eligibilit<br>Status             | y Reasons                            | Confirm?  |
|                                                            | Progra                              | am either not re                   | equested or all                          | eady con               | firmed.                                |                                    |                                      |           |
| W-2 Results                                                |                                     |                                    |                                          |                        |                                        |                                    |                                      |           |
| Program                                                    | Sequence                            | Benefit Begin<br>Date              | Benefit End<br>Date                      | Benefit<br>Amoun       | AG Statu<br>t                          | s Eligibilit<br>Status             | y Reasons                            | Confirm?  |
| WW C - W-2 FOR OLDEST MINOR<br>CHILD WITH CUSTODIAL PARENT | 1                                   | 06/01/2020                         | 05/04/0000                               | N/A                    | OPEN                                   | PASS                               |                                      | Yes 🗸     |
|                                                            |                                     | 05/14/2020                         | 05/31/2020                               | N/A                    | OPEN                                   | PASS                               |                                      |           |
| Confirmed Assistance Group Eligibility                     | Summary                             |                                    |                                          |                        |                                        |                                    |                                      |           |
| Program                                                    | Sequ                                | ence Benefit Be<br>Date            | egin Benefit<br>Date                     | End                    | Benefit Amount                         | AG Status                          | Eligibility<br>Status                | Reasons   |
|                                                            |                                     | No confir                          | med record fo                            | und.                   |                                        |                                    |                                      |           |
| Add Case Comment                                           |                                     |                                    |                                          |                        | Ca                                     | ncel 🗌 🌘                           | Previous                             | Next 🕨    |
| Step 1: Review the case sho<br>○ If the                    | he <b>Co</b> i<br>uld sh<br>case is | nfirm Eli<br>ow as Of<br>s not pas | <b>gibility</b>  <br>PEN and<br>sing, do | page<br>I PAS<br>not c | for accu<br>S for <b>W</b><br>onfirm t | iracy. ł<br><b>W C –</b><br>he cas | laylee's<br><b>W-2</b> .<br>e. Inste | s<br>ad,  |

contact <u>PTTTrainingSupp@wisconsin.gov</u>.

Step 2: Select YES in the Confirm? field for W-2 Results.

Step 3: Click Next.

#### Work Program Referral/Action

| III Work Programs R          | eferral/Action                 |                                     |                      | Cancel Reset    |
|------------------------------|--------------------------------|-------------------------------------|----------------------|-----------------|
| Work Programs Referral Info  | ormation                       |                                     |                      |                 |
| Name                         | Confirmed Eligibility Result   | Enrollment Status                   | Send Referral        | Action Needed   |
| MA                           | WWC - OPEN - ELIGIBLE<br>ADULT | OPEN IN WORK PROGRAM<br>OFFICE 1111 | SENT FOR OFFICE 1111 | ENROLL VIA WWP  |
| Add Work Program PIN Comment |                                |                                     | Cancel               | Previous Next 🕨 |

Step 1: Review the referral status. Haylee should be displayed as WWC – Open Eligible Adult.

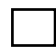

Step 2: Click Next

#### **Case Comments**

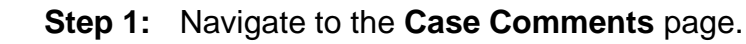

**Step 2:** Enter comments regarding the completion of this application.

#### **Congratulations!**

This completes Eligibility entries for Haylee. You can go back and review any of the pages in CWW using the **Navigation Menu**.

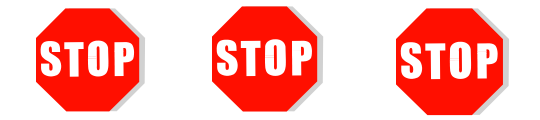

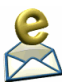

**Send** an email with Haylee's case number to the Partner Training Team at <u>PTTTrainingSupp@wisconsin.gov</u> with the subject line "*Eligibility-Haylee.*" A trainer will review your entries and provide feedback.

# Carmen

### **Carmen's Case – Verifications Provided**

Carmen drops off a copy of Lucia's most recent school progress report and a printout of her attendance. They show Lucia is enrolled full-time and is in good standing.

### **Entries**

| User ID | DCFD67 U | ser Name: K CHAPPA | Quick Select : CASE/RFA | <b>∨</b> 9 | 😡 |
|---------|----------|--------------------|-------------------------|------------|---|
| III CA  | RES Work | er Web Home        |                         | 193        |   |
|         | Step 1:  | Access Carmen'     | s case.                 |            |   |

Step 2: Using the Navigation menu, click Benefits/School, School Enrollment.

#### **School Enrollment**

- **Step 1:** Update Lucia's **Enrollment Status Verification** to SR SCHOOL RECORD.
- **Step 2:** Update her **Learnfare Status Verification** to AR ATTENDANCE REPORT.

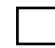

Step 3: Click Next.

#### **Generate Summary**

- **Step 1:** Select Y SIGNATURE RECEIVED for the **W-2 Signature** field.
- Step 2: Select NA DO NOT GENERATE SUMMARY.
   We use this option in the Training environment.
  - Step 3: Click Next.

#### **Initiate Eligibility**

**Step 1:** Ensure the Run Eligibility button is selected.

Step 2: Click Next.

#### **Eligibility Run Results**

**Step 1:** Carmen's case should display a Pass for W-2. If the case does not pass, contact <u>PTTTrainingSupp@wisconsin.gov</u>.

|  |  | - |
|--|--|---|
|  |  |   |
|  |  |   |
|  |  |   |
|  |  |   |
|  |  |   |

Step 2: Click Next.

#### **Assistance Group Composition Details**

Step 1: Click Next.

#### **Eligibility Summary**

Step 1: Click Next.

#### **Confirm Eligibility**

- Step 1: Carmen's case should show as OPEN and PASS for WW C W-2.
  - If the case is not passing, do not confirm the case. Instead, contact <u>PTTTrainingSupp@wisconsin.gov</u>.

Step 2: Select YES in the Confirm? field for W-2 Results.

Step 3: Click Next.

#### Work Program Referral/Action

|  |  | т |
|--|--|---|
|  |  | I |
|  |  | I |
|  |  | I |
|  |  |   |

Step 1: Review the referral status.

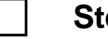

Step 2: Click Next

#### **Case Comments**

Step 1: Navigate to the Case Comments page.

**Step 2:** Enter comments regarding the provided verifications and that the case is now open and passing.

#### **Congratulations!**

This completes Eligibility entries for Carmen. You can go back and review any of the pages in CWW using the **Navigation Menu**.

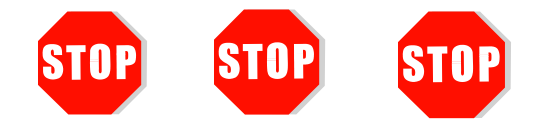

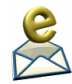

**Send** an email with Carmen's case number to the Partner Training Team at <u>PTTTrainingSupp@wisconsin.gov</u> with the subject line "*Eligibility Verifications-Carmen.*" A trainer will review your entries and provide feedback.

Great work on completing two W-2 applications. You've learned a lot about applying W-2 non-financial and financial eligibility policy.